## 【主持費-核銷步驟及用印繳交資料】

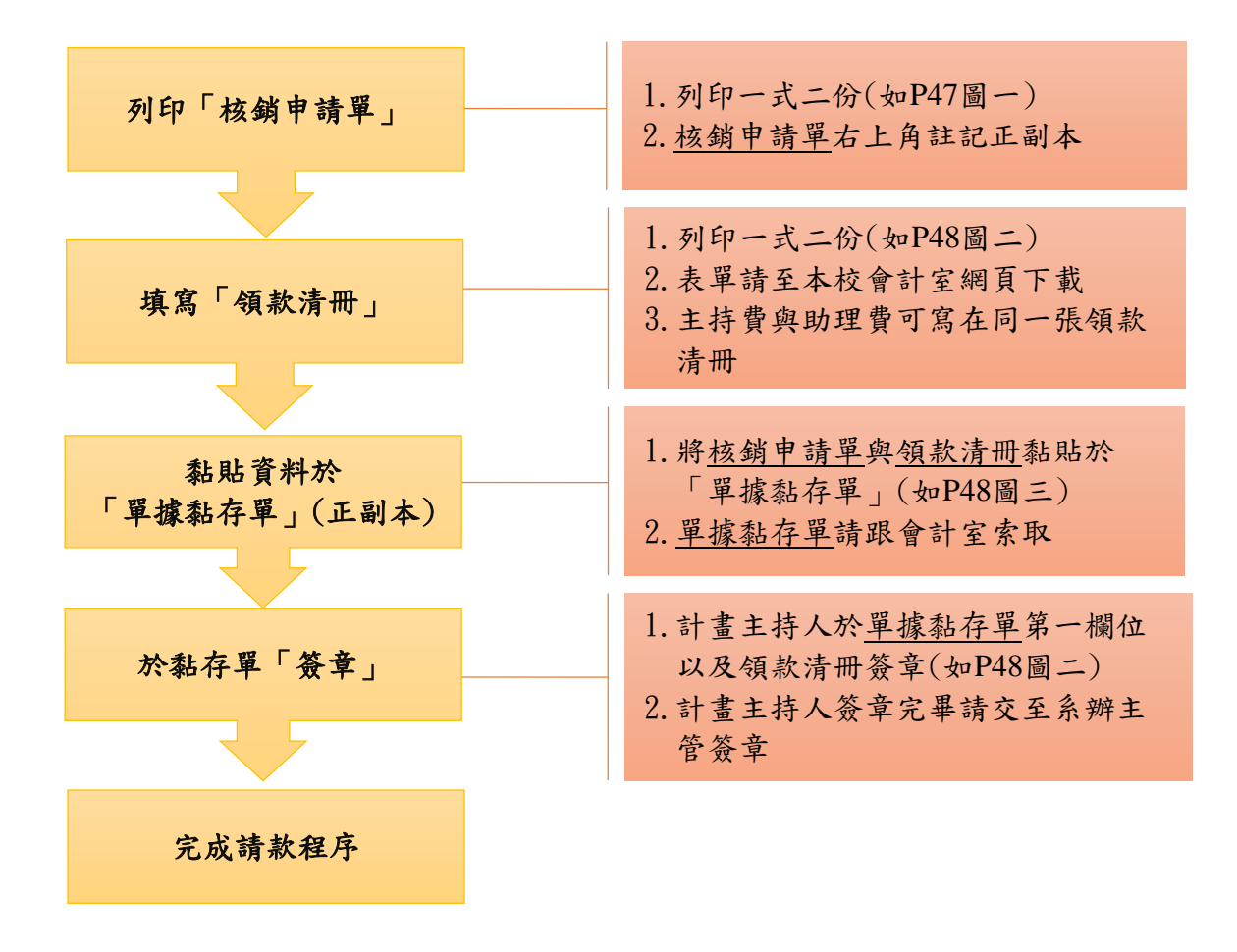

(二)研究人力費核銷系統操作步驟及用印程序

步驟一:同第43頁步驟一

步驟二:同第43頁步驟二 核銷事由填寫【XXX 年 X 月某某同學研究人力費】 步驟三:1.進入【細項維護】→2.點選【新增】→3.在<u>核銷計畫項次</u>的下拉式選單選取【業 務費,研究人力、耗材、物品、圖書及雜項等費用】→4.在<u>核銷科目</u>選取 516101【產學-薪資. 獎金】摘要填寫【XXX 年 X 月某某同學研究人力費】

→5.回到「2、點選【新增】」在核銷科目選取 214602【代收勞保費】→6.登打摘要,核銷 【產學-薪資.獎金】請登打 XXX 年 X 月某某同學研究人力費(學號)→7.登打摘要,核銷【代 收勞保費】請登打 XXX 年 X 月某某同學自行負擔勞保費(學號)→8.請依據約用申請單的支 給標準填寫核銷金額(代收勞保費請填負向金額,例:「-123」元。)

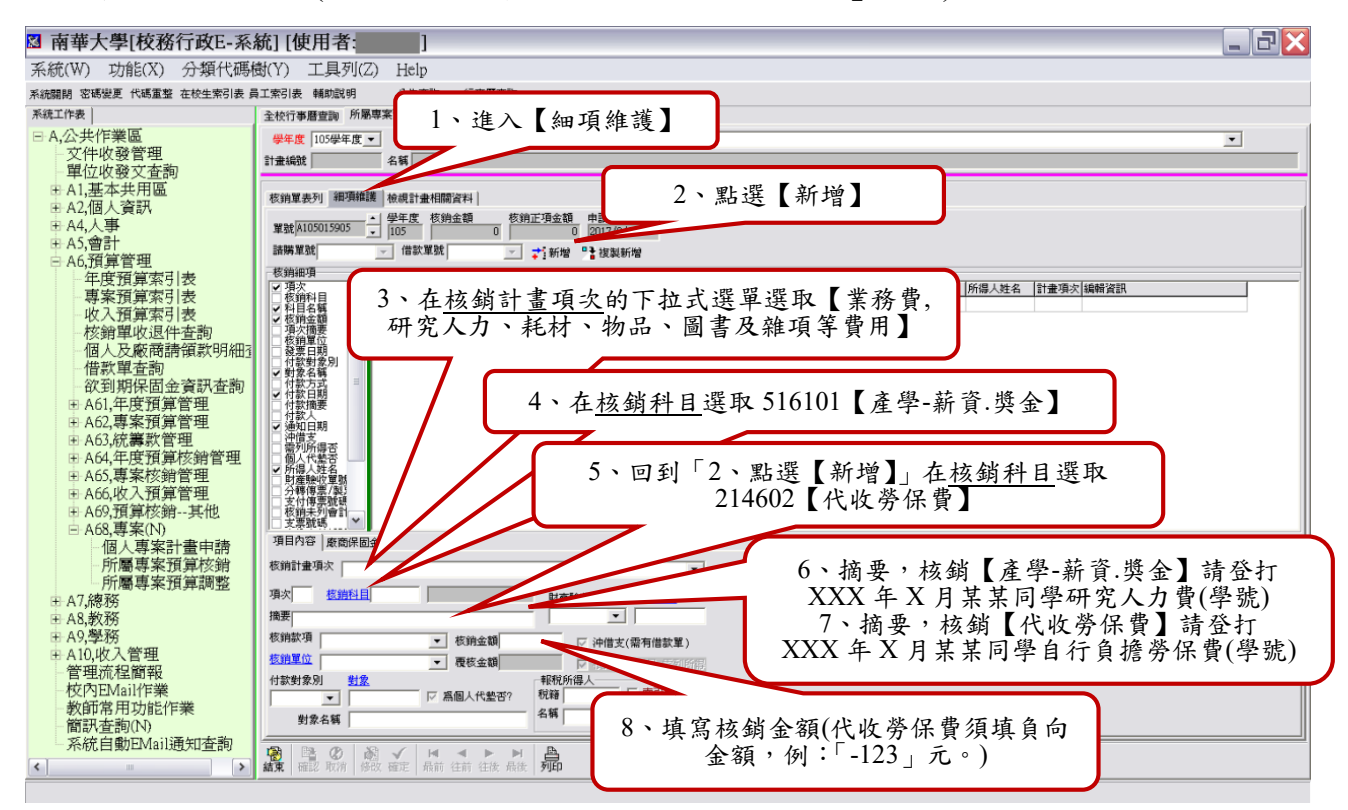

#### 步驟四:同第44頁步驟四

<u>付款對象別</u>的下拉式選單改選取【學生】→在點選<u>對象(輸身分 ID)</u>,同步跳出左側【學生查 詢】搜尋學生資訊,點選人名後會自動帶入→點選【確定】,再按【確認】(按鈕要是彩色的 才能點選)→點選【列印】核銷申請單(按鈕要是彩色的才能點選)(自動轉出 WORD)→完成

#### 圖一:核銷申請單(薪資核銷單)

#### 圖二:用印完成約用申請表

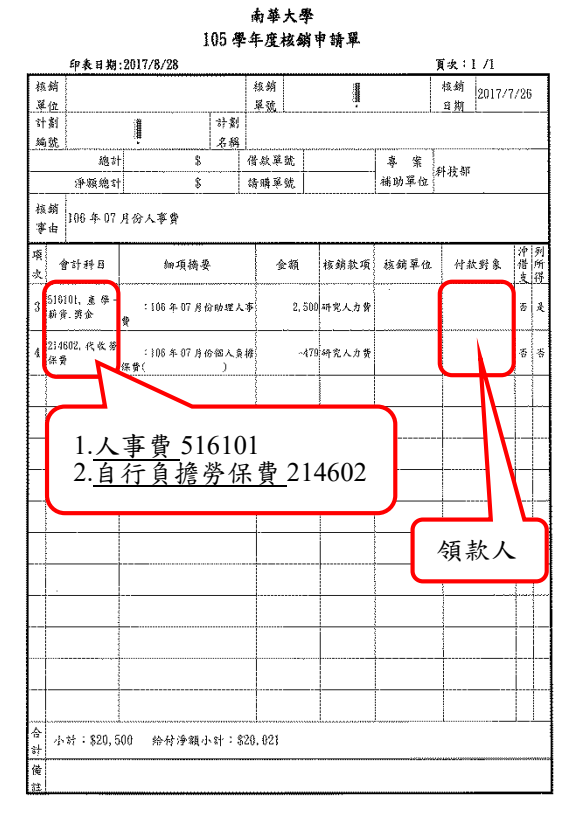

| 執行<br>單位                   |                      |                                                                                                    |                                                                                                    | 計編                                                                                     | ± <b>Ⅲ</b>                                                                                                    |                                                                                                    | 013                                                                                                 | ļ                                                                    |                                                                                                    | 自行員                                                      | 佔條碍                                                     | 馬                                                                                                    |
|----------------------------|----------------------|----------------------------------------------------------------------------------------------------|----------------------------------------------------------------------------------------------------|----------------------------------------------------------------------------------------|----------------------------------------------------------------------------------------------------|----------------------------------------------------------------------------------------------------|----------------------------------------------------------------------------------------------------|----------------------------------------------------------------------|----------------------------------------------------------------------------------------------------|----------------------------------------------------------|---------------------------------------------------------|----------------------------------------------------------------------------------------------------|
| 計畫名稱                       | 科-                   |                                                                                                    |                                                                                                    |                                                                                        |                                                                                                    | 外部編                                                                                                    | 號                                                                                                   | MOST 1                                                               | 09-1234-                                                                                                    | -C-343-                                                  | 001-ES                                                  |                                                                                                    |
| 執行期限                       | 起                    | 2020/8/1                                                                                                    | 选                                                                                                    | 2021/                                                                                  | 7/31                                                                                                    | 補助機                                                                                                    | 制                                                                                                   |                                                                      | 科技部                                                                                                    |                                                          | 政府                                                      | 煤業 3                                                                                                    |
| 主持人                        |                      |                                                                                                    |                                                                                                    |                                                                                        |                                                                                                    | 聯絡電                                                                                                    | 話                                                                                                   |                                                                      |                                                                                                    |                                                          |                                                         |                                                                                                    |
| 1<br>1                     |                      |                                                                                                    |                                                                                                    | 3                                                                                      | 約用人                                                                                                    | 員基本                                                                                                    | 賣耙                                                                                                  | 3                                                                    |                                                                                                    |                                                          |                                                         |                                                                                                    |
| 姓名                         |                      |                                                                                                    |                                                                                                    |                                                                                        | 身<br>(枚)                                                                                                    | 份證號<br>內證號)                                                                                                    | AI                                                                                                  | 2345678                                                              | 89 / (109                                                                                                    | 01001)                                                   |                                                         |                                                                                                    |
| 生日                         |                      | 1900/0/0                                                                                                    |                                                                                                    |                                                                                        | p,                                                                                                    | 藉地址                                                                                                    | *                                                                                                   |                                                                      |                                                                                                    |                                                          |                                                         |                                                                                                    |
| 任用角色                       | 別                    | 主持人                                                                                                    |                                                                                                    |                                                                                        | 约                                                                                                    | 用期間                                                                                                    | 起:2                                                                                                 | 020/8/                                                               | 1 选:20                                                                                                    | 21/7/3                                                   | 1                                                       |                                                                                                    |
| 學歷/實格第                     | 敬                    | 其它                                                                                                    |                                                                                                    |                                                                                        | 支                                                                                                    | 給標準                                                                                                    | 無:(                                                                                                 | 元                                                                    |                                                                                                    |                                                          |                                                         |                                                                                                    |
| EMail                      |                      | 123@nhu. edu                                                                                                    | .tw                                                                                                    |                                                                                        | Ę                                                                                                    | 募絡                                                                                                    | 手機                                                                                                  | :                                                                    | 電力                                                                                                    | €:                                                       |                                                         |                                                                                                    |
|                            |                      | <ul> <li>(二)請依本未</li> <li>【專案人員)</li> <li>▲A. 劳動型:<br/>工作事實<br/><u>抢附「勞</u></li> <li>○B. 機助止(</li> </ul>                                                               | 交研究:<br>約用工<br>後任助<br>1<br>5<br>5<br>5<br>5<br>5<br>5<br>5<br>5<br>5<br>5<br>5<br>5<br>5<br>5<br>5<br>5<br>5<br>5 | 計畫管:<br>作型態<br>理(須加<br>小徑廣加                                                            | 理人員相<br>】<br>「一」<br>一一」<br>一一一一一一一一一一一一一一一一一一一一一一一一一一一一一                                                                                                    | 目開規定<br>與本校具<br>請依照。                                                                                             | 一應於 催事 日                                                                                            | 年以內<br>起聘日<br>關係,<br>定相關約                                            | m、脱凸的<br>前完成的<br>雙方存有<br>內保須知:<br>● ● ● ● ●                                                                                                    | 机:[否頭用手續 提供勞 提行加方                                        | 1間(15)後<br>後始得1<br>後病得1<br>退保。                          | 13上:<br>勝用。<br>報顧之<br>志納取                                                                                                    |
| 相關資料                       | 4                    | (二)請依本,<br>【專案人員員<br>二, 帶數型:<br>工作單一, 工作單一,<br>強附「勞<br>一B. 獎助生(<br>學校派)等者。<br>並和國家<br>並加國立<br>二, 其他類(<br>你來無支結<br>(<br>一, 其他類(<br>一, 本集)<br>一,<br>他與該<br>之,<br>和明讀者成() | 交研究:<br>一、動<br>一、動<br>一、動<br>一、動<br>一、動<br>一、動<br>一、動<br>一、動                                                      | 計作理從書 一 一 生保 机合体的 有人名 在一 生化 化化合物 化合物 化合物 化合物 化合物 化合物 化合物 化合物 化合物 化                     | 199 】<br>199 】<br>1 | 目開規規定 許不之 表意者專 反音調單人 人名 人名 人名 人名 人名 人名 人名 人名 人名 人名 人名 人名 人名                                                      | 一應 催事 目 1 美马 5 三月 5 三月 5 三月 5 三月 5 三月 5 三月 5 三月 5 三                                                 | 导起降山 人名 一 一 一 一 一 一 一 一 一 一 一 一 一 一 一 一 一 一                          | 如前完成約<br>雙方存類<br>響件保護<br>整合<br>等等,<br>整合<br>整合<br>集<br>整合<br>整合<br>集<br>整合<br>集<br>整<br>等<br>等<br>等<br>等<br>等<br>等<br>等<br>等<br>等<br>等<br>等<br>等<br>等 | 机用 提行 研究 :1<br>(1) 一 一 一 一 一 一 一 一 一 一 一 一 一 一 一 一 一 一 一 | 月開時36項<br>月開時36項<br>務獲取:<br>思保。<br>活動,<br>計價之值<br>等級工反。 | a E :<br>時用。<br>載備期(<br><u> 美岡意</u> 3                                                                                                    |
| 相關資∜<br><b>*請主持人</b>       | 择                    | (二)請依本补<br>【事歲人員」<br>二,作動型<br>二,作動型<br>一次,得動型<br>一次,得動型<br>一次,得動型<br>一次,得動型<br>一次,得動型<br>一次,<br>一般,<br>一般,<br>一般,<br>一般,<br>一般,<br>一般,<br>一般,<br>一般,<br>一般,<br>一般      | 交研究主,動於不助於<br>()<br>()<br>()<br>()<br>()<br>()<br>()<br>()<br>()<br>()                                            | 計量 一個人 一個人 一個人 一個人 一個人 一個人 一個人 一個人 一個人 一個人                                             | 建了<br>一理<br>一理<br>一理<br>一子<br>一条<br>化<br>一<br>一<br>条<br>化<br>一<br>条<br>化<br>一<br>条<br>条<br>元<br>一<br>条<br>条<br>元<br>、<br>與<br>活<br>一<br>、<br>み<br>活<br>一<br>、<br>み<br>活<br>一<br>、<br>み<br>活<br>一<br>、<br>み<br>活<br>一<br>、<br>以<br>あ<br>、<br>選<br>照<br>合<br>新<br>位<br>本<br>二<br>、<br>の<br>新<br>合<br>本<br>二<br>、<br>の<br>新<br>合<br>本<br>二<br>、<br>の<br>本<br>一<br>、<br>の<br>本<br>一<br>、<br>の<br>本<br>二<br>、<br>の<br>本<br>一<br>、<br>の<br>本<br>一<br>、<br>の<br>本<br>一<br>、<br>の<br>本<br>一<br>、<br>の<br>本<br>一<br>、<br>の<br>本<br>一<br>、<br>の<br>本<br>一<br>、<br>の<br>本<br>一<br>、<br>の<br>本<br>一<br>、<br>、<br>の<br>本<br>一<br>、<br>の<br>本<br>一<br>、<br>の<br>本<br>、<br>、<br>の<br>本<br>、<br>、<br>の<br>本<br>、<br>、<br>の<br>本<br>、<br>、<br>の<br>本<br>、<br>、<br>の<br>本<br>、<br>、<br>の<br>本<br>、<br>、<br>の<br>本<br>、<br>、<br>の<br>本<br>、<br>、<br>の<br>本<br>、<br>、<br>の<br>本<br>、<br>、<br>の<br>本<br>、<br>、<br>の<br>本<br>、<br>、<br>の<br>、<br>の<br>、<br>、<br>の<br>本<br>、<br>、<br>の<br>、<br>の<br>、<br>、<br>、<br>の<br>、<br>、<br>、<br>、<br>、<br>の<br>、<br>の<br>、<br>、<br>、<br>の<br>、<br>の<br>、<br>、<br>、<br>の<br>、<br>、<br>、<br>、<br>、<br>、<br>、<br>、<br>、<br>、<br>、<br>、<br>、                                                                                                    | 目開規定 年前。 并之 表意 者 存 人 人 不 化 化 化 化 化 化 化 化 化 化 化 化 化 化 化 化 化                                                       | 一應 催事 員身 <u>使</u><br>一應 催事 員身 <u>大</u><br>一應 作 <u></u><br>一應 催事 一 一 一 一 一 一 一 一 一 一 一 一 一 一 一 一 一 一 | 导达两日,<br>动力,<br>动力。<br>动力。<br>动力。<br>动力。<br>动力。<br>动力。<br>动力。<br>动力。 | 如前完成的<br>雙方得強一<br>吃了一個一個一個一個一個一個一個一個一個一個一個一個一個一個一個一個一個一個一個                                                                                            | 舰用手提行 研究 1 (1) (1) (1) (1) (1) (1) (1) (1) (1) (         | 1 1 1 1 1 1 1 1 1 1 1 1 1 1 1 1 1 1 1                   | 12:34:34<br>13:34:35<br>14:35<br>14:35 |
| 相關資考<br><b>*請主持人</b><br>於實 | ¥<br>★<br><u>検</u> 相 | (二)請依本<br>【事業人員/<br>A.劳動型/<br>A.劳動型/<br>B.费助生兒<br>帶校:<br>一<br>一<br>一<br>一<br>一<br>一<br>一<br>一<br>一<br>一<br>一<br>一<br>一<br>一<br>一<br>一<br>一<br>一<br>一                   | 交研 <b>的最</b> 任:動不助 这件指、 註時本的 計 單主<br>一致 一致 一致 一致 一致 一致 一致 一致 一致 一致 一致 一致 一致 一                                     | 計支管題<br>作理(須薄<br>星)<br>一方<br>角余<br>金<br>祖<br>勝<br>生<br>集<br>代<br>二<br>一<br>5<br>名<br>( | 理了人員和<br>一理子、<br>一理子、<br>一理子、<br>一子、<br>一子、<br>一子、<br>一子、<br>一子、<br>一子、<br>一子、<br>一                                                                                                    | ·周观 年春帝。 严严犯 <u>表意</u> 者序 运动编军命令 马服 强之 <u>表意</u> 者序 医动物学 "我有些一个不可能。""我们是一个问题,我们是一个问题,我们就是这个问题,我们就是这个问题,我们就是这个问题, | 一應 催年 目 5 1 1 1 1 1 1 1 1 1 1 1 1 1 1 1 1 1 1                                                       | 导起時 個人 的 時 可 一 一 有於 非正何 一 一 一 一 一 一 一 一 一 一 一 一 一 一 一 一 一 一 一        | 如前完成的<br>就成的<br>安子須知<br>些等。<br>生<br>等<br>生<br>等<br>生<br>等<br>、<br>方須知<br>。                                                                            | 舰用 - 提起 、 、 、 、 、 、 、 、 、 、 、 、 、 、 、 、 、 、              | 1期時得」<br>消後、務選、活動、之前、動、之前、動、之前、動、之前、動、之前、動、之前、動、之前、動、之  | a上目。<br>(1) (1) (1) (1) (1) (1) (1) (1) (1) (1)                                                                                                    |

#### 圖三:出勤紀錄表

南華大學專案計畫專、兼任助理 <u>年 月</u> 出勤記錄表 校內計畫編號 單位 校外計畫編號 專、兼任助理 計畫主持人 是否已於該計畫填寫約用人 □是 □否-不符程序,請依規定先填送約用人員申請書 員申請書並核可 ※ 注意事項 一、該名兼任助理必須已填送「約用人員申請書」,並已核可者。 二、 自到職日起依實際工作時間辦理簽到、退、由計畫主持人負責管控。 三、 每月請領工作酬勞時,請檢附本出勤表正本,如有需要請自行留存。 四、 本表請計畫主持人務必妥善保存 (3年以上),以備查考。 日期 簽到時間 簽退時間 工作内容 備註 以上工作時間確認無誤。 兼任助理簽章:\_\_ 計畫主持人簽章:\_\_\_

#### 圖四、領款清册

|    |                          |                           |                           |                      |              |                 |                     | 南華               | 大學               | 領款               | 清冊                          |                 |                            |    |   |
|----|--------------------------|---------------------------|---------------------------|----------------------|--------------|-----------------|---------------------|------------------|------------------|------------------|-----------------------------|-----------------|----------------------------|----|---|
| 申請 | 請日期:<br>請單位:<br>直類別:1.主持 | ፼・2.兼任助                   | 活動/計劃<br>所屬月份:<br>理費、3.簡明 | 名稿:<br>年<br>511賀、4.8 | 月<br>出席費、5.8 | の思金、)           | 6.演出費               | 7.881616         | 有感命。             | 8.55.976         | -9.11(m)                    |                 | 計算標準                       | :  |   |
| 3  | 領款人姓名                    | 身分證字號                     | 健保投保<br>單位                | 學號 /<br>身份別          | 合付總額<br>(A)  | 代扣<br>税額<br>(B) | 代扣補<br>充保臉<br>費 (C) | 代扣<br>勞保費<br>(D) | 代扣<br>健保費<br>(E) | 代扣<br>勞退金<br>(F) | 實領金額<br>(G=A-B-C-<br>D-E-F) | 應税總額<br>(H=A-F) | 政功<br>2013月<br>(1011年代566) | 货章 | T |
| 1  |                          |                           | 7                         |                      |              |                 |                     |                  |                  |                  |                             |                 |                            |    | T |
| 2  |                          | 洁埴窅                       | 了「仂                       | ちひ                   |              |                 |                     |                  |                  |                  |                             |                 |                            |    | T |
| 3  |                          | 明 <del>供</del> 二<br>母 」 引 | <b>这其他</b>                | し投信                  | 呆            |                 |                     | イ<br>客           | 弋扣<br>頁,         | 請均<br>例:         | 真負点<br>:「-1:                | 句金<br>23 」      |                            |    | T |
| 4  |                          | 単位                        |                           |                      |              | J               |                     |                  |                  |                  |                             | _               | Л                          |    | T |
| 5  |                          |                           |                           |                      |              |                 |                     |                  | 1                |                  | -                           | -               |                            |    |   |
| 6  |                          |                           |                           |                      |              |                 |                     |                  |                  |                  |                             |                 |                            |    | Ι |
| 7  |                          |                           |                           |                      |              |                 |                     |                  |                  |                  | •                           |                 |                            |    | T |
| -  |                          | 合計                        |                           |                      |              |                 |                     |                  |                  |                  |                             |                 |                            |    | - |

研究人力費核銷分為三類:「勞務型(勞動型兼任助理)」、「學習型(獎助生)」、「其他」

#### 一、「勞務型(勞動型兼任助理)」檢附核銷資料:

- (一)核銷申請單「薪資、自行負擔勞保費」(如 P51 圖一)
- (二)已用印完成約用申請表(如 P51 圖二,<u>用印完成之正本由研發處留存;影本分送原單</u> 位)
- (三)出勤紀錄表(如 P51 圖三,至研發處相關表單下載)
- (四)領款清冊(如 P51 圖四,至會計室相關表單下載)
- (五)核銷申請單「雇主負擔勞保費」(由人事室核銷,請自行管控預算。)
- (六)核銷申請單「雇主負擔勞退費」(由人事室核銷,請自行管控預算。)
- ※備註:如何查詢<u>自行負擔勞保費、雇主負擔勞保費、雇主負擔勞退費</u>之步驟請參閱 「查詢勞保、勞退、健保操作步驟」。

#### 二、「學習型(獎助生)」檢附核銷資料:

- (一)核銷申請單「薪資」(如 P51 圖一)
- (二)已用印完成約用申請表(如 P51 圖二, <u>用印完成之正本由研發處留存;影本分送原單</u>
   位)
- (三)出勤紀錄表(如 P51 圖三,至研發處相關表單下載)
- (四)領款清冊(如 P51 圖四,至會計室相關表單下載)

※備註:加入教育部學習型團體保險,無須核銷,經費由教育部補助並由研發處核銷。

#### 三、「其他」檢附核銷資料:

- (一)核銷申請單「薪資」(如 P51 圖一)
- (二)已用印完成約用申請表(如 P51 圖二,<u>用印完成之正本由研發處留存;影本分送原單</u>位)
- (三)出勤紀錄表(如 P51 圖三,至研發處相關表單下載)
- (四)領款清冊(如 P51 圖四,至會計室相關表單下載)

※即日起至 109 年 12 月 31 日每小時基本工資為 158 元。自 110 年 1 月 1 日

起,每月基本工資調整為新臺幣 24,000 元;每小時基本工資調整為 160 元。

## (三)耗材物品雜項費及設備費核銷系統操作步驟及用印程序

步驟一:同第43頁步驟一 步驟二:同第43頁步驟二 <u>核銷事由</u>填寫【請簡述核銷品項】 步驟三:同第44頁步驟三 進入【細項維護】→點選【新增】→在<u>核銷計畫項次</u>的下拉式選單選取【業務費,研究人 力、耗材、物品、圖書及雜項等費用】→在<u>核銷科目</u>選取 516XXX【產學-XXXXX】→在<u>摘</u> 要處登打【請簡述核銷品項】→在核銷金額處填寫核銷金額

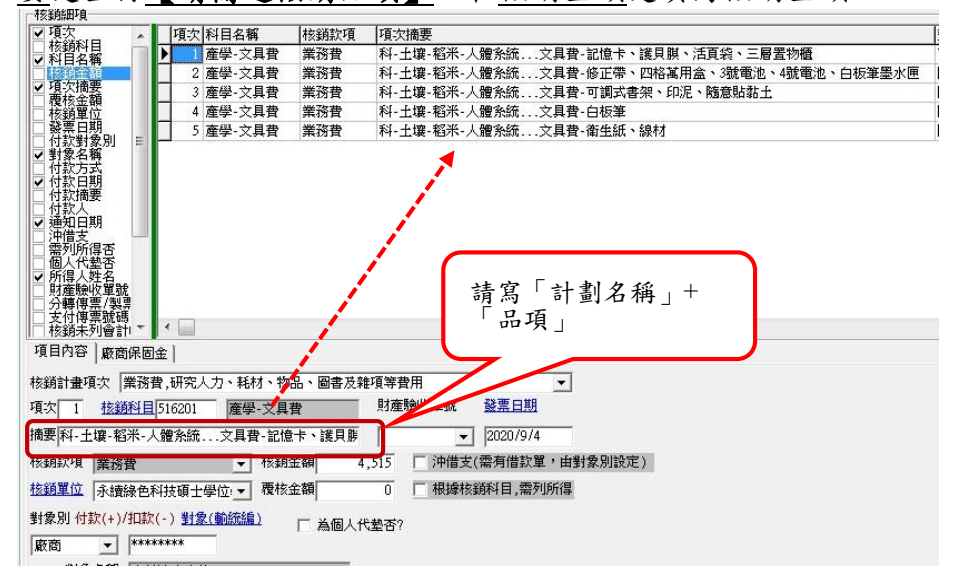

#### 步驟四:同第44頁步驟四

在<u>核銷款項</u>的下拉式選單選取【業務費】→在<u>核銷單位</u>的下拉式選單選取【所屬系所】→在 <u>付款對象別</u>的下拉式選單選取【教職員】或【廠商】→在點選<u>對象</u>,同步跳出左側點選【查 詢】搜尋資訊,點選後自動帶入→按下【確定】後,再按【確認】(按鈕要是彩色的才能點 選)→點選【列印】核銷申請單(按鈕要是彩色的才能點選)(自動轉出 WORD)→完成

※備註:設備費請選5166【產學-研究設備費】,常用科目如下:

| 🕅 會計科目表                               | 回5162.產學·業務費      |
|---------------------------------------|-------------------|
|                                       |                   |
| 代碼: 1                                 | 516202,產學-印刷費     |
| · · · · · · · · · · · · · · · · · · · | 516203,產學郵電費      |
|                                       |                   |
| 階層:0 個層支編碼                            | 516205,產學-餐飲費     |
| □1.資産                                 | 516206,產學-水費      |
| □2,負債                                 | 516207,產學·電費      |
| □3.權益基金及餘絀                            | 516208,產學·廣告費     |
|                                       | 516209,產學-報費      |
|                                       | 516210,產學-電腦資訊使用費 |
| 日~31.成本兴宜用<br>志 E11 禁事会士山             | 516218,產學-教具耗材費   |
| 田···································· |                   |
| 国。513数學研究及訓輔支出                        |                   |
| 由-514路助學全文出                           | 516221.產學-交通費     |
| □ □ □ □ □ □ □ □ □ □ □ □ □ □ □ □ □ □ □ | 団─516299,產學 雜支    |
| □516產學合作支出                            | 5163,產學維護費        |
| 白5161,產學·人事費                          |                   |
| 516101.產學-薪資.獎金                       | 5165 產學-折舊及攤銷     |
| 516102,產學-健保                          | 5166.產學-研究設備費     |
| 516104,產學勞保                           | 回517.其他教學活動支出     |
|                                       | □518)附屬機構損失       |
| 516106,產學-其他人爭費                       | □<br>〒 519.財務費用   |
| 51670/, 全学 建粘苷                        | 田51A.銷貨成本         |
| 516105,僅学·遞怀金<br>516110,本缀,佛伊》+       | □51×其他支出          |
| I SIBIU,僅学·健保備允保實                     |                   |

#### 【耗材物品雜項費及設備費-核銷步驟及用印繳交資料】

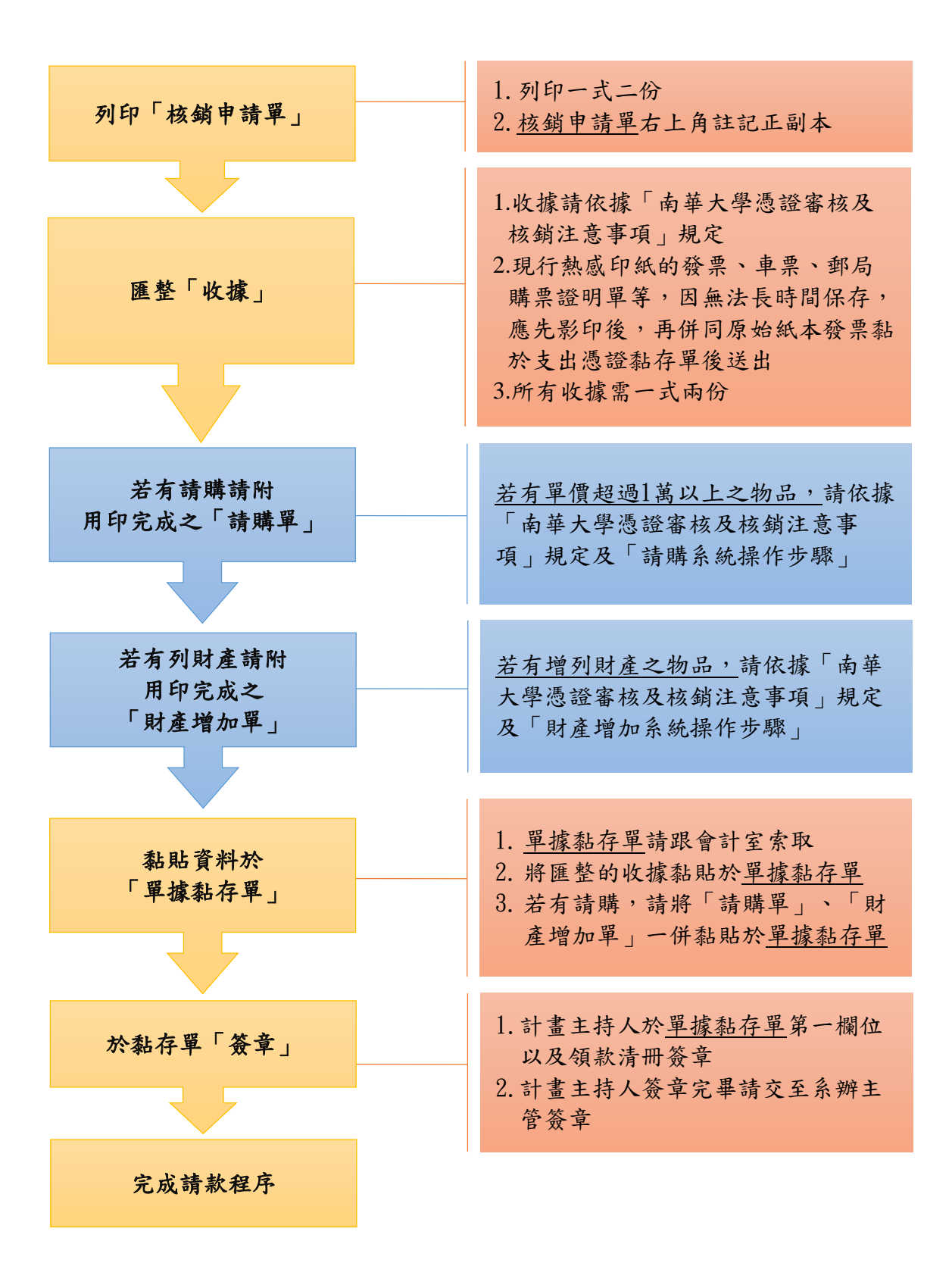

(四) 國外差旅費核銷系統操作步驟及用印程序

## 【國內差旅費請核在「業務費,研究人力、耗材、物品、圖書及雜項等費用」,並依據校內 「南華大學教職員國內外出差旅費辦法(人事室網頁下載)」辦理。】

#### 步驟一:同第43頁步驟一

步驟二:同第43頁步驟二 核銷事由填寫【請填寫某某老師參加XX 地區國際研討會】 步驟三:同第44頁步驟三

進入【細項維護】→點選【新增】→在<u>核銷計畫項次</u>的下拉式選單選取【國外差旅費,出席 國際學術會議(或移地研究)】→在<u>核銷科目</u>選取 516204【產學-差旅費】→在<u>摘要</u>處登打 【請填寫某某老師參加 XX 地區國際研討會】→在核銷金額處填寫核銷金額

#### 步驟四:同第44頁步驟四

在<u>核銷款項</u>的下拉式選單選取【國外差旅費】→在<u>核銷單位</u>的下拉式選單選取【所屬系所】 →在<u>付款對象別</u>的下拉式選單選取【教職員】或【廠商】→在點選<u>對象</u>,同步跳出左側點選 【查詢】搜尋資訊,點選後自動帶入→按下【確定】後,再按【確認】(按鈕要是彩色的才 能點選)→點選【列印】核銷申請單(按鈕要是彩色的才能點選)(自動轉出 WORD)→完成

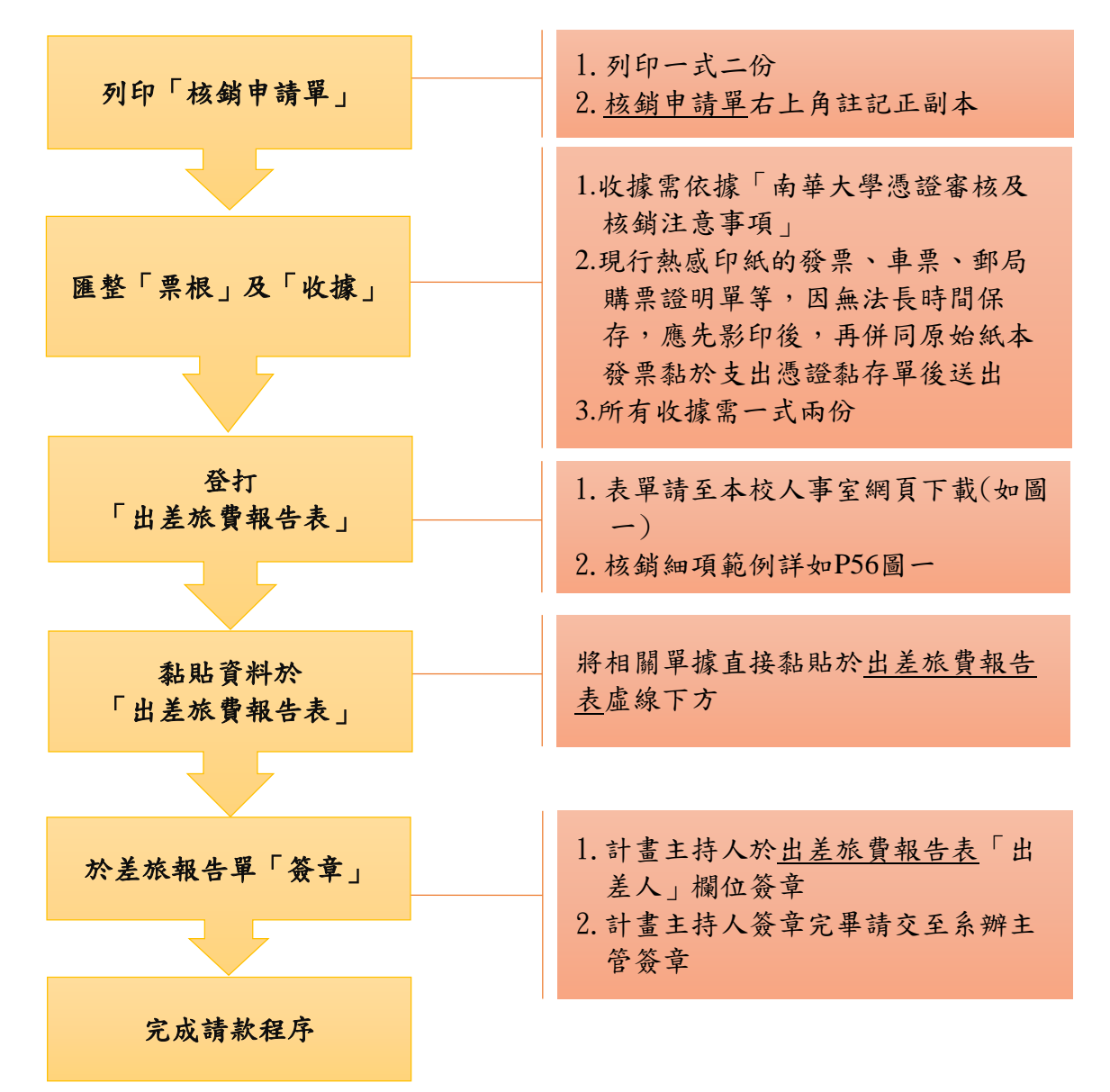

#### 【國外差旅費-核銷步驟及用印繳交資料】

### 圖一:至人事室下載-出差旅費報告表

#### 本單據可直接替代支出憑證黏存單

# 南華大學

出差旅費報告表

| 姓名                                                          |           |               |          | 單位     | 之名稱      | i 🗌           |                                        |                                    |                            |                   |                  | 職稱                                                        | 副        | 教授                                           |
|-------------------------------------------------------------|-----------|---------------|----------|--------|----------|---------------|----------------------------------------|------------------------------------|----------------------------|-------------------|------------------|-----------------------------------------------------------|----------|----------------------------------------------|
| 出差地點                                                        | 貼日        | 本-廣島          |          | 出差     | 色事由      |               |                                        |                                    | 2                          | 019               | 200              | )國際研討會                                                    |          |                                              |
| 中華民國 108 年 07 月 01 日起至 108 年 07 月 05 日止,共計 5 天 4 夜, 附單據 6 張 |           |               |          |        |          |               |                                        |                                    |                            |                   |                  |                                                           |          |                                              |
| 日 期<br>月 日                                                  | 起訖地點      | 飛機及<br>高鐵     | 交 i<br>汽 | 連      | 費火車      | 船舶            | ()<br>早中                               | 膳雜<br>或生活<br>, 晚                   | <b>費</b> )<br>費)<br>合言     | 計                 | 住宿<br>費          | 其 他<br>(或辦公費)<br>(註冊費)                                    | 總計       | 備註<br>(若住宿於佛光<br>山道場或對方<br>已安排住宿請<br>於此欄位說明) |
| 7 1                                                         | 嘉義→台<br>北 | 高鐵<br>\$1,080 |          |        |          |               | 計算方<br>x212<br>額)x30<br>日期前<br>\$27,73 | 「式為<br>美金(日<br>).42 台<br>丁一天)<br>1 | :(1+<br>本- <i>F</i><br>幣(匪 | -3+0<br>廣島<br>重率- | .3)天<br>日支<br>出國 | 註冊費<br>USD400*3<br>0.42 台幣<br>(匯率-出國<br>日期前一<br>天)=12,168 | \$40,979 |                                              |
| 7 2                                                         | 台北→日<br>本 | 機票<br>\$4,000 |          |        |          |               |                                        |                                    | L                          |                   |                  | 保險費<br>\$300                                              | \$4,300  |                                              |
| 7 3                                                         | 日本        |               |          |        | 4        | し活費           | 事計算<br>日國質                             | :研討<br>1 日+6                       | 會前                         | Ī                 |                  | 簽證費<br>\$1,200                                            | \$1,200  |                                              |
| 7 4                                                         | 日本→台<br>北 | 高鐵<br>\$1,080 |          |        | 會後       | 今期 國          | 副共X1<br>國算 0.5                         | 日+研言<br>3 天                        | 计會                         |                   |                  |                                                           | \$1,080  |                                              |
| 7 5                                                         | 台北→嘉<br>義 | 機票<br>\$4,000 |          |        | *<br>۲   | 《高耳           |                                        | - 釵<br>                            |                            | 4                 |                  |                                                           | \$4,000  |                                              |
|                                                             |           |               |          | ×<br>× | 研討<br>出國 | 會時<br>日期<br>月 | 間 108/(<br>為 108/(                     | )7/02~<br>)7/01~                   | 108/0<br>108/0             | 07/0/<br>07/0     | 4<br>5           |                                                           | •        |                                              |
| 合                                                           | 計         |               |          |        |          |               |                                        |                                    |                            |                   |                  | 實際支應                                                      | 51,559   |                                              |
| 總計新;                                                        | 台幣 51,559 | <b>元</b> 減預   | 支        | 0      | 元        | 等於            | 應補發                                    | 51,5                               | 59                         | 元                 | (或               | 應繳回 0                                                     | 元)       |                                              |
| 中華民國                                                        | S 108     | 3年 07         | 7月       | 20     | B        |               |                                        | H                                  | 送人                         |                   | 1                |                                                           | _        |                                              |
| 人事室                                                         | 主任        |               |          | 會      | 計室       |               |                                        |                                    |                            | 校                 | 長                |                                                           |          |                                              |
| 會辦單位                                                        | 位         |               |          | 會      | 辦單       | 位             |                                        |                                    |                            | 人                 | 事室               | 審核                                                        |          |                                              |
| 承辦人                                                         |           |               |          | 單      | 位主       | 管             |                                        |                                    |                            | -                 | 級主               | х<br>Е                                                    |          |                                              |

# 單據黏貼處 (空間不足可貼於第2頁)

說明:

- 計劃案交通費請依中央政府機關規定報支,若自行開車或未能取得單據者,需依公民營客運最高票 價報支;住宿費及膳雜費依國內出差旅費報支要點規定等級報支。
- 2. 若出差人為多人可填寫一份出差旅費報告表,於備註欄位標示出差人並於簽名欄簽名。

\_\_\_\_\_

3. 感光類單據(如車票、登機證等)需影印一份,並與原正本單據一起黏貼於單據黏貼處。

【重要說明】

- 出席國際研討會請依「科技部補助國內專家學者出席國際學術會議作業要點」第八點核 銷,核銷項目如下:
  - (1)往返機票費用:由國內至會議地點最直接航程之往返經濟艙機票費,並以搭乘本國籍 之班機為限。但因故未能搭乘本國籍班機者,應填具因公出國人員搭乘外國籍航空 公司班機申請書,經申請機構首長或授權代理人核定後改搭乘外國籍班機。
  - (2)出國期間之生活費用。
  - (3)出席會議之註冊費用。
  - (4)手續費(包括護照費、簽證費、黃皮書費、預防針費、結匯手續費及機場服務費)。(5)保險費(因公赴國外出差人員綜合保險金額新臺幣四百萬元)。
- 2. 核銷時檢附:
  - (1) 出席國際會議請假單。(教職員請至本校請假系統申請;學生請至研發處網頁下載 「南華大學研究計畫案國內出差申請單-兼任專案工作人員」)
  - (2) 國際線航空機票購票證明單或旅行業代收轉付收據或信用卡明細表。
  - (3) 電子機票。
  - (4) 登機證或票根正本。
  - (5) 註冊費收據。
  - (6) 台灣銀行匯率表。(請至台灣銀行→匯率利率→歷史匯率→查詢幣別匯率→依出國前 一日之「即期匯率-本行賣出」)
  - (7) 生活費,依中央政府核定地區日支費報支。(請至研發處科技部專區網頁下載)
  - (8) 其他相關收據。
- 3. 出席國際會議請依科技部經費核定清單之「出席國際研討會」或「移地研究」規範核銷

(五)管理費核銷系統操作步驟及用印程序

步驟一:同第43頁步驟一

步驟二:同第43頁步驟二 核銷事由填寫【C108000XXX計畫管理費】

步驟三:同第44頁步驟三

進入【細項維護】→點選【新增】→在<u>核銷計畫項次</u>的下拉式選單選取【管理費,管理費】 →在<u>核銷科目</u>選取 51629901【產學-雜支】→在<u>摘要</u>處登打【管理費】→在<u>核銷金額</u>處填寫 「核定清單的管理費」核銷金額

步驟四:同第44頁步驟四

在<u>核銷款項</u>的下拉式選單選取【管理費】→在<u>核銷單位</u>的下拉式選單選取【所屬系所】→在 <u>付款對象別</u>的下拉式選單選取【廠商】→在點選<u>對象</u>,同步跳出左側點選【查詢】搜尋資 訊,點選**南華大學**後自動帶入→按下【確定】後,再按【確認】(按鈕要是彩色的才能點 選)→點選【列印】核銷申請單(按鈕要是彩色的才能點選)(自動轉出 WORD)→完成

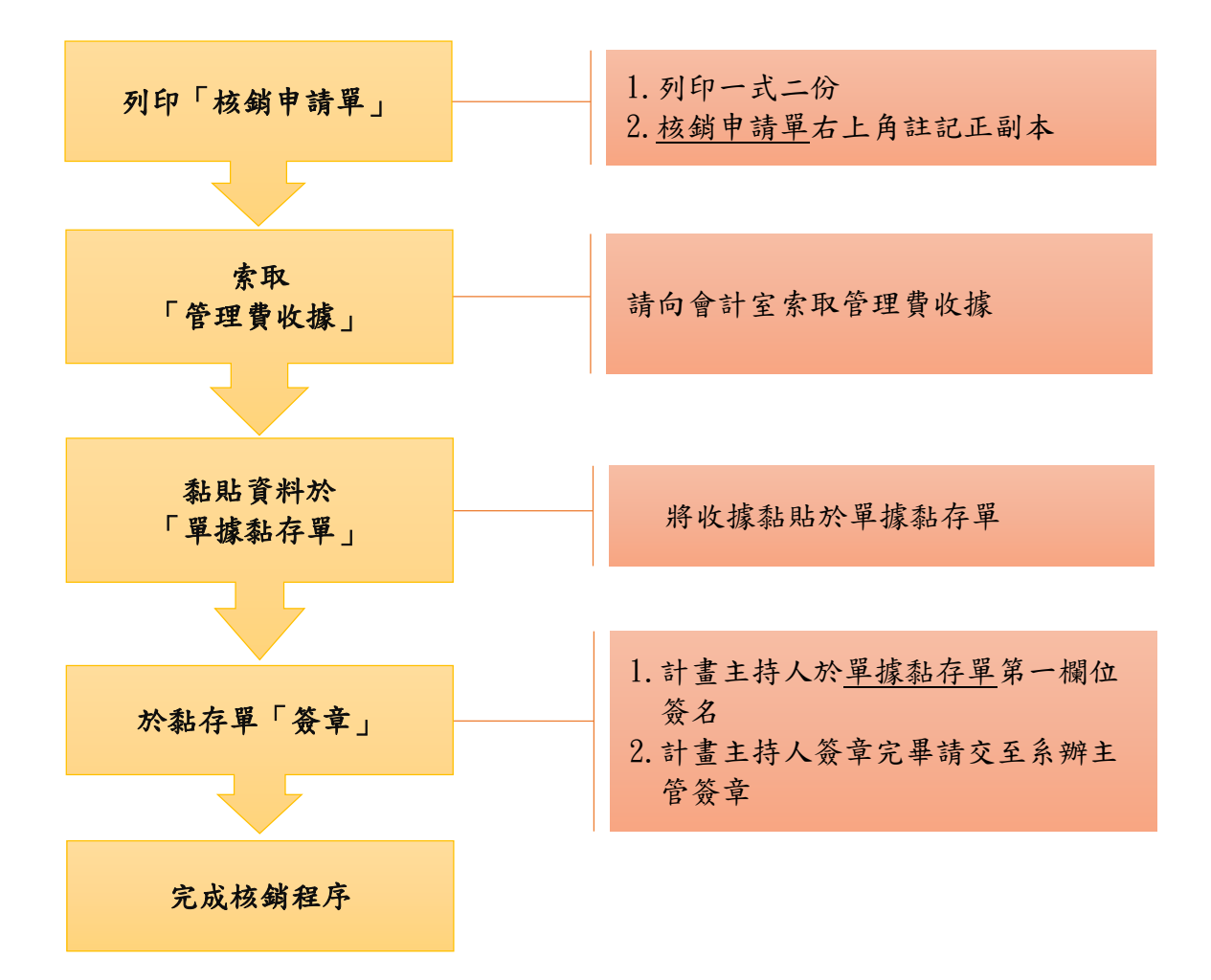

#### 【管理費-核銷步驟及用印繳交資料】

# 陸、其他常用系統操作步驟

(一)納保系統操作步驟

步驟一:進入校務行政 E 系統→點選【A4,人事】→點選【工讀生勞保(加/退保)申請作業】

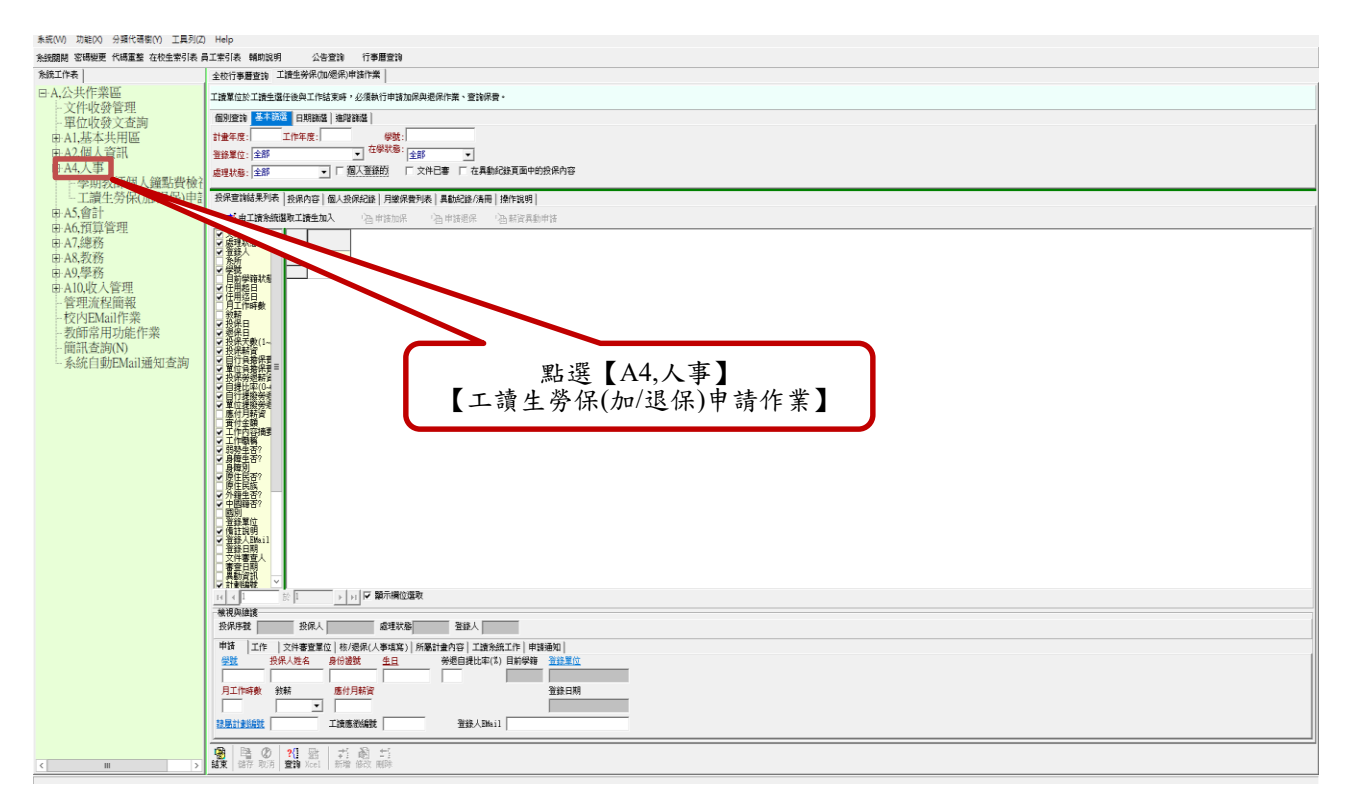

## 步驟二:1.取消勾選【個人登錄的】以及【文件已審】→2.點選【日期篩選】裡的<u>日期類型</u> <u>篩選</u>選取【無】

| 条纸(W) 功能(X) 分類代碼樹(Y) 工具列(Z) | が) 均衡(0) 分量代価額(Y) 工具別(2) Help                                                                     |  |  |  |  |  |  |
|-----------------------------|---------------------------------------------------------------------------------------------------|--|--|--|--|--|--|
| 彩統開閉 密碼模更 代碼重整 在校生索引表 #     | 红莹引表 輔助說明 公告查論 行事匮查論                                                                              |  |  |  |  |  |  |
| 永鏡工作表                       | 全校行事層查詢 工建全务保观地限申请件集                                                                              |  |  |  |  |  |  |
| □ A,公共作業區<br>→ (中) 發管理      | 工模集团位款工模集整任换工作模型条件,化条件的中部加供用是用作来。重排采用。                                                            |  |  |  |  |  |  |
| 單位收發文查詢                     | (18) 堂林 基本 [13] 建设 新建 [12] 建设 新建 [13] [13] [13] [13] [13] [13] [13] [13]                          |  |  |  |  |  |  |
| ■ A1,基本共用區                  | 計量年度: 工作 (2): 学致:                                                                                 |  |  |  |  |  |  |
| 田A2,個人資訊                    |                                                                                                   |  |  |  |  |  |  |
| 白·A4,人事                     | ▲現状語: 全部 ・ 「 種人聖師的 「 文件已要 「 在具動記録頁面中的設別內容                                                         |  |  |  |  |  |  |
| 工讀生勞保(加/退保)申言               | 经保营销结束形法 ]                                                                                        |  |  |  |  |  |  |
| 曲 A5,會計                     | 式: <b>自己接条接张 推起</b> 人 \A 由读加展 - \A 由 - \A 解读画纸曲读                                                  |  |  |  |  |  |  |
| 田A6,預算管理                    |                                                                                                   |  |  |  |  |  |  |
| 出 A / 認動                    | ○ 留我が時<br>② 登録人                                                                                   |  |  |  |  |  |  |
| n A9.舉務                     |                                                                                                   |  |  |  |  |  |  |
| 中A10,收入管理                   |                                                                                                   |  |  |  |  |  |  |
| 管理流程簡報                      | ▲ 【、取消勾選【個人登錄的】                                                                                   |  |  |  |  |  |  |
| 校内EMail作業                   | 1) 及【文件已实】                                                                                        |  |  |  |  |  |  |
| · 叙印市用切配日来<br>· 简訊查詢(N)     |                                                                                                   |  |  |  |  |  |  |
| 系統自動EMail通知查詢               |                                                                                                   |  |  |  |  |  |  |
|                             |                                                                                                   |  |  |  |  |  |  |
|                             |                                                                                                   |  |  |  |  |  |  |
|                             | 《法有實料可以關示》                                                                                        |  |  |  |  |  |  |
|                             |                                                                                                   |  |  |  |  |  |  |
|                             | 2、將【日期篩選】                                                                                         |  |  |  |  |  |  |
|                             | 匀曜【篇】                                                                                             |  |  |  |  |  |  |
|                             | うな「…」                                                                                             |  |  |  |  |  |  |
|                             |                                                                                                   |  |  |  |  |  |  |
|                             |                                                                                                   |  |  |  |  |  |  |
|                             | ▼ 284 About<br>予約日報                                                                               |  |  |  |  |  |  |
|                             |                                                                                                   |  |  |  |  |  |  |
|                             |                                                                                                   |  |  |  |  |  |  |
|                             |                                                                                                   |  |  |  |  |  |  |
|                             | 第2月時間                                                                                             |  |  |  |  |  |  |
|                             |                                                                                                   |  |  |  |  |  |  |
|                             | 中母   上下   又作麦豆豆(   約/2所人 ( 24.5))   約割2面子目   は常知三上下  正規通用 <br>受診 特別人たち 多月(物数 4日 今年日分生ご) 目前提示 きざ思い |  |  |  |  |  |  |
|                             |                                                                                                   |  |  |  |  |  |  |
|                             | 月工作時數 能熱 應位月時渡 至餘日期                                                                               |  |  |  |  |  |  |
|                             |                                                                                                   |  |  |  |  |  |  |
|                             | 世際計算編就 工法應要的編就 登録人DAsi1                                                                           |  |  |  |  |  |  |
|                             | 9 B 0 21 B I X 8 X                                                                                |  |  |  |  |  |  |
| < III >                     |                                                                                                   |  |  |  |  |  |  |

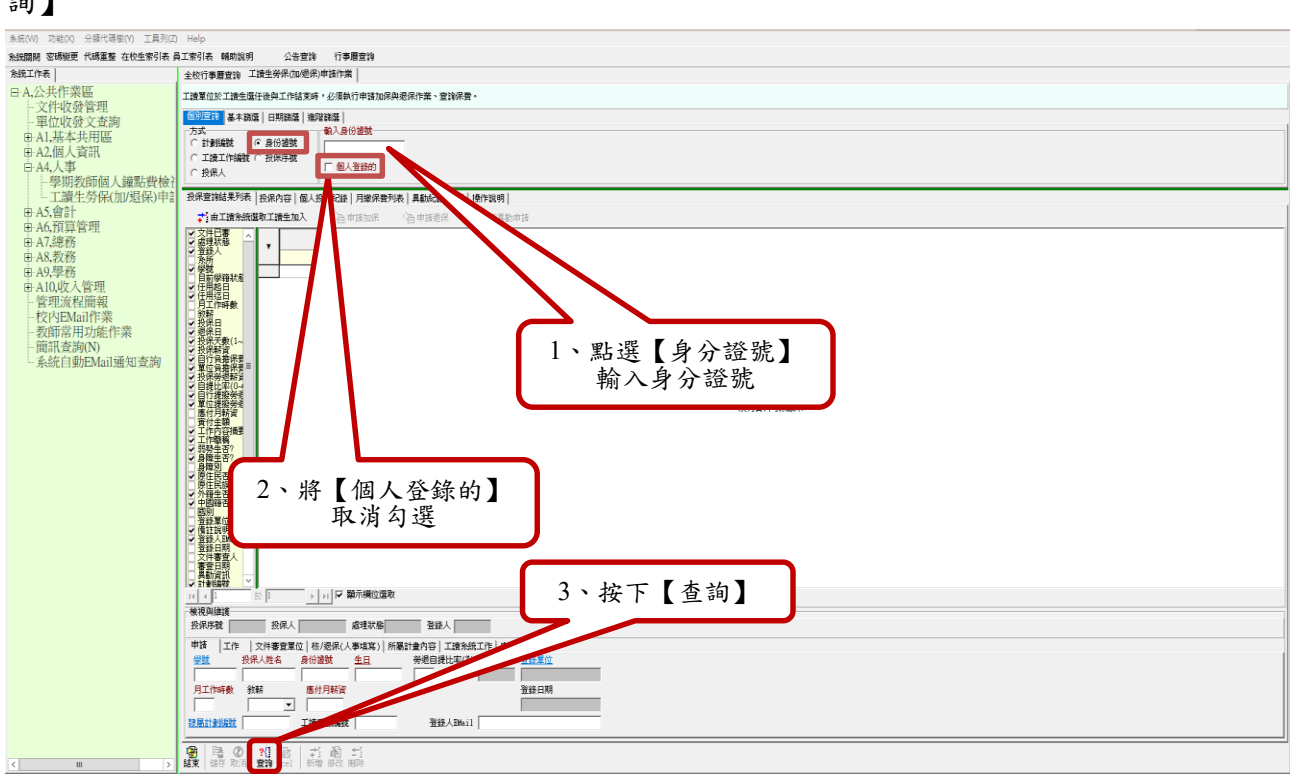

**步驟三**:1.點選【身分證號】後,輸入身分證號→2.取消勾選【個人登錄的】→3.按下【查 詢】

步驟四:顯示學生資料(若無加保紀錄的話,則為空白)→點選【新增】(無論有無加保紀錄, 皆需進行投保與用印)

| 系統(W) 功能(X) 分類代碼樹(Y) 工具列(Z) Help                                                                                                    |                                                                                                    |                                                                                                    |                                                                                                  |                                                                                                    |                                                                                  |                                                                                                    |                                                                 |                                                      |
|----------------------------------------------------------------------------------------------------|----------------------------------------------------------------------------------------------------|----------------------------------------------------------------------------------------------------|--------------------------------------------------------------------------------------------------|----------------------------------------------------------------------------------------------------|----------------------------------------------------------------------------------|----------------------------------------------------------------------------------------------------|-----------------------------------------------------------------|------------------------------------------------------|
| 系統關閉 密碼變更 代碼重整 在校生索引表 員工索引表 🤅                                                                                                    | 輔助説明 公告查詢 行事層                                                                                                    | 查詢                                                                                                    |                                                                                                  |                                                                                                    |                                                                                  |                                                                                                    |                                                                 |                                                      |
| 系統工作表                                                                                                    | 全校行事曆查詢 工讀生勞保加/怨(                                                                                                    | 彩申請作業                                                                                                    |                                                                                                  |                                                                                                    |                                                                                  |                                                                                                    |                                                                 |                                                      |
| □ A,公共作業區<br>- 文件收發管理                                                                                                    | 工讀單位於工讀生潛任後與工作結束的                                                                                                    | 痔,必須執行申請加保與退                                                                                                    | 保作業、查詢保費。                                                                                        |                                                                                                    |                                                                                  |                                                                                                    |                                                                 |                                                      |
| <ul> <li>→ 工作収録管理</li> <li>→ 單位收發之套詢</li> <li>● A1.基本共用區</li> <li>● A2.個人資訊</li> <li>○ A4.人事</li> <li>→ 學期教師個人鐘點貴檢視</li> <li>→ 工讀生勞保加/邊保)申請作業</li> <li>● A5.會計</li> <li>● A6.預算管理</li> <li>● A7.總務</li> <li>● BA8.教務</li> <li>● A8.教務</li> </ul> | SDIRUL         基本総型         日期報道         増<br>方式           「計算編載         ● 身份違数         ●         ●         ●         ●         ●         ●         ●         ●         ●         ●         ●         ●         ●         ●         ●         ●         ●         ●         ●         ●         ●         ●         ●         ●         ●         ●         ●         ●         ●         ●         ●         ●         ●         ●         ●         ●         ●         ●         ●         ●         ●         ●         ●         ●         ●         ●         ●         ●         ●         ●         ●         ●         ●         ●         ●         ●         ●         ●         ●         ●         ●         ●         ●         ●         ●         ●         ●         ●         ●         ●         ●         ●         ●         ●         ●         ●         ●         ●         ●         ●         ●         ●         ●         ●         ●         ●         ●         ●         ●         ●         ●         ●         ●         ●         ●         ●         ●         ●         ● <th>躍議選  <br/>輸入身份證数<br/>「 個人登錄的<br/>技保記錄   月線保費列表<br/>◆自申請加保<br/>文件已 處理狀態 登到<br/>万<br/>二<br/>二<br/>二<br/>二<br/>二<br/>二<br/>二<br/>二<br/>二<br/>二<br/>二<br/>二<br/>二</th> <th>【具動記錄/清冊   操作說明  <br/>目申該證保 包 新資具基<br/>錄人 學號 設保人</th> <th>#13<br/>任用起日 任用这百一一日</th> <th>若無加付</th> <th>呆紀錄,山</th> <th>上處為空</th> <th></th> | 躍議選  <br>輸入身份證数<br>「 個人登錄的<br>技保記錄   月線保費列表<br>◆自申請加保<br>文件已 處理狀態 登到<br>万<br>二<br>二<br>二<br>二<br>二<br>二<br>二<br>二<br>二<br>二<br>二<br>二<br>二                                                                                                    | 【具動記錄/清冊   操作說明  <br>目申該證保 包 新資具基<br>錄人 學號 設保人                                                   | #13<br>任用起日 任用这百一一日                                                                                                    | 若無加付                                                                             | 呆紀錄,山                                                                                                    | 上處為空                                                            |                                                      |
| <ul> <li>● A9.學務</li> <li>● A9.學務</li> <li>● 管理流程簡報</li> <li>● 校内EMail作業</li> <li>● 数師常用功能作業</li> <li>● 简訊查詢(N)</li> <li>● 系統自動EMail通知查詢</li> </ul>                                                                                              |                                                                                                    | <ul> <li>▼</li> <li>■</li> <li>2</li> <li>2</li> <li>2</li> <li>2</li> <li>2</li> <li>2</li> <li>2</li> <li>2</li> <li>2</li> <li>2</li> <li>3</li> <li>2</li> <li>3</li> <li>4</li> <li>4<td>10425123 /<br/>10425123<br/>10425123<br/>10425123<br/>10425123<br/>10425123<br/>10425123<br/>10425123 .</td><td>201672/2016/12/31 2016/12/35<br/>2017/01/04 2017/01/03 2017/03/05<br/>2017/01/04 2017/01/03 2017/03/01<br/>2017/03/03 2017/03/03 2017/03/03<br/>2017/04/55 2017/03/13 2017/04/03<br/>2017/03/13 2017/05/31 2017/04/03<br/>2017/03/13 2017/05/31 2017/07/01<br/>2017/07/01 2017/07/31 2017/07/01</td><td>2016/12/31<br/>2017/01/26<br/>2017/03/03<br/>2017/07/31<br/>2017/05/31<br/>2017/07/31</td><td>26         11,100         1           23         11,100         1           30         11,100         2           1         11,100         2           30         22,800         30           30         11,100         30           22,800         30         22,800</td><td>82 684<br/>199 635<br/>33 827<br/>0 0 0<br/>0 746<br/>0 276<br/>0 746</td><td>6,000<br/>6,000<br/>3,000<br/>22,800<br/>9,900<br/>22,800</td></li></ul> | 10425123 /<br>10425123<br>10425123<br>10425123<br>10425123<br>10425123<br>10425123<br>10425123 . | 201672/2016/12/31 2016/12/35<br>2017/01/04 2017/01/03 2017/03/05<br>2017/01/04 2017/01/03 2017/03/01<br>2017/03/03 2017/03/03 2017/03/03<br>2017/04/55 2017/03/13 2017/04/03<br>2017/03/13 2017/05/31 2017/04/03<br>2017/03/13 2017/05/31 2017/07/01<br>2017/07/01 2017/07/31 2017/07/01 | 2016/12/31<br>2017/01/26<br>2017/03/03<br>2017/07/31<br>2017/05/31<br>2017/07/31 | 26         11,100         1           23         11,100         1           30         11,100         2           1         11,100         2           30         22,800         30           30         11,100         30           22,800         30         22,800 | 82 684<br>199 635<br>33 827<br>0 0 0<br>0 746<br>0 276<br>0 746 | 6,000<br>6,000<br>3,000<br>22,800<br>9,900<br>22,800 |
|                                                                                                    | 1         207           秋現與論議         投現戶款           投現戶款         2007           投現戶款         2007           支援         支援           支援         支援           支援         支援           支援         支援           支援         支援           支援         支援           支援         支援           支援         支援           支援         (10           支援         (10           支援         (10           支援         (10           支援         (10           支援         (10           支援         (10           支援         (10           支援         (10                                                                                                    | ▶ ♥ 顯示機位選取<br>盛理就參選派<br>街/提保(人事填寫) 所語<br>遵数<br>5,922<br>電燈編載<br>重<br>電話編載<br>電話<br>一<br>二<br>二<br>二<br>二<br>二<br>二<br>二<br>二<br>二<br>二<br>二<br>二<br>二                                                                                                    | 登接人<br>計量内容   工連発統工作   年1<br>受信見比率(1) 目前学籍<br>0                                                  | 通知  <br>雪非夏位<br>新<br>第<br>12<br>12<br>12<br>12<br>12<br>12<br>12<br>12<br>12<br>12                                                                                                    | 點選【新:                                                                            | 曾】                                                                                                    |                                                                 |                                                      |

步驟五:1.選取【學號】同步跳出左側學生索引表,點選人名後自動帶入資訊(外校人事請直 接登打姓名、身分證號、生日)→2.選取【敘薪】及填寫【月工作時數】→3.點選【隸屬計畫 與項次編號】找尋老師的科技部計畫編號

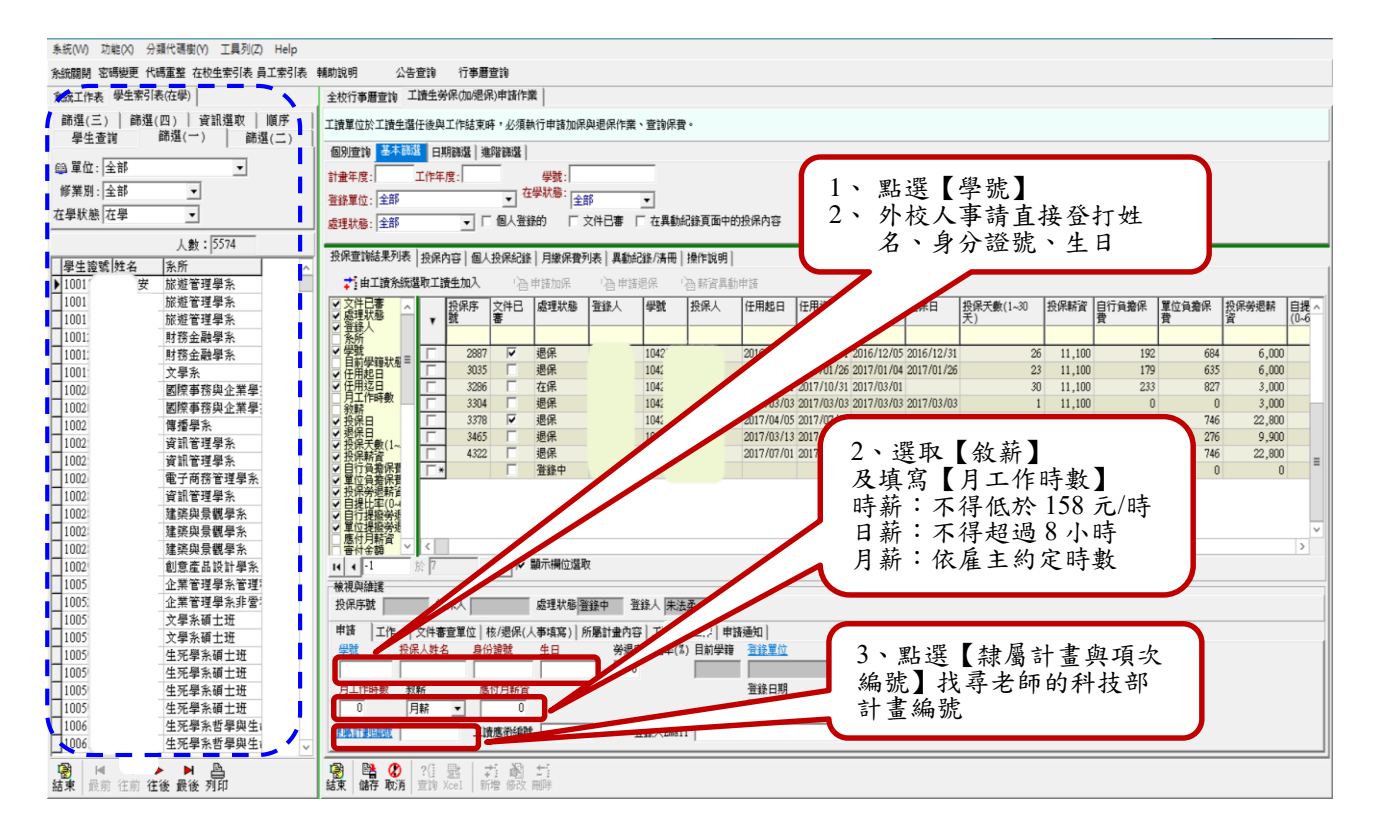

步驟六:4.點選工作→5.下拉式選單選取【工作職稱】→6.點選【任用起日】及【任用迄日 (退保依據)】→7.登打工作摘要(例:科技部計畫核銷助理)→8.按下【儲存】

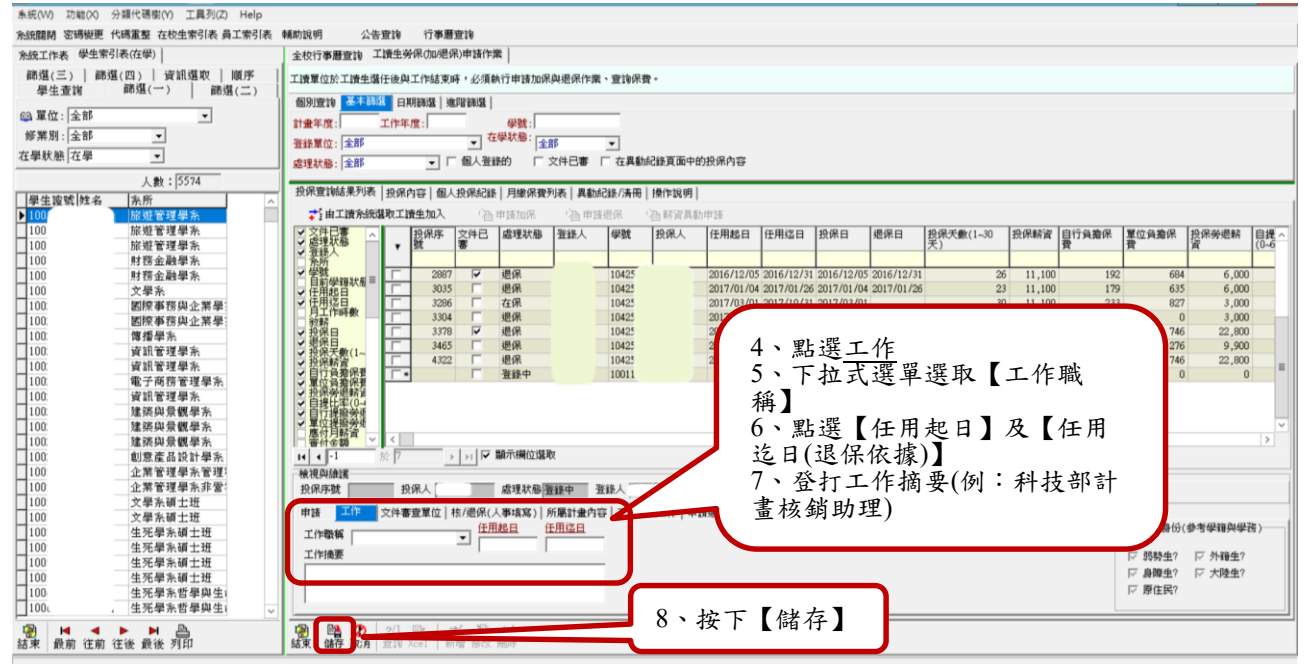

## 步驟七:將投保項目勾選後,點選【申請加保】

| 示抗(W) 初胎(A) 万類(Whith(F) 工具列(Z) Help                            |                                                                                                    |
|----------------------------------------------------------------|----------------------------------------------------------------------------------------------------|
| 糸統關閉 密碼變更 代碼重整 在校生索引表 員工索引表 🤅                                  | 辅助說明 公告查論 行事應查論                                                                                                    |
| 系統工作表 學生素引表(在學)                                                | 全校行事 蕭壹詢 工讀生勞保伽通保,申請作業                                                                                                    |
| 篩選(三)     篩選(四)     資訊選取     順序       學生查詢     篩選(一)     篩選(二) | 工設業位於工課生還任後與工作結束時,必須執行申請加保與退保作業、登論保費。                                                                                                    |
| 69. 單位·全部 ▼                                                    |                                                                                                    |
| 修業則. 人就                                                        | 計畫年度:  工作年度:  學號: <br>                                                                                                    |
| ******                                                         | ● 建設置位:  全部                                                                                                    |
| 位寧环態 位寧                                                        | 《建秋》: 全部 ▼ 「 個人登録的 「 文件已書 「 在風動紀錄页面中的投保內容                                                                                                    |
| 人數: 5574                                                       |                                                                                                    |
| 學生證號 姓名   糸所 🔷                                                 | · 如此是1485年2046 投展内容   圈人投展台路   月驟保費20株   具額に強/角曲   操作取明                                                                                                    |
| ▶1001 旅遊管理學系                                                   | ☆「曲工読み統選取工論生加入 ●29 申請迎保 ●29 申請迎保 ●29 申請通保 ●29 財資異動申請                                                                                                    |
| 1001 旅遊管理學系                                                    | 文字は日本  2、日本  2、日本  2、日本  2、日本  2、日本  2、日本  2、日本  3、日本  3、日本 <p< td=""></p<>                                                                       |
| 1001 旅遊管理學系                                                    |                                                                                                    |
| 1001 財務全融単名<br>1001 財務全融単名                                     | 2507<br>  学数<br>  「2887 □ 源泉 110/51/23 12016/12/31 2016/12/31 26 11 100 192 684 6 000                                                                                                    |
| 1001 文學家                                                       | 日前型理状電 2005 単規果 1002***2 1002***2 1002*********2 1002****2 1002********** |
| 1002 國際事務與企業學                                                  | ▼ 住用返日                                                                                                    |
| 1002 國際事務與企業學                                                  |                                                                                                    |
| 1002 傳播學系                                                      | ● 投展日 3378 ● 選保 104                                                                                                    |
|                                                                | → 282字数(1-<br>23403 一 3403 一 201年 104 2017/07/13 2017/07/31 2017/07/31 2017/07/31 30 11/100 0 276 9,900                                                                                                    |
| 1002 資訊管理學系                                                    |                                                                                                    |
| 1002 電子商務管理學系                                                  | ◇ 単位負着保護                                                                                                    |
|                                                                |                                                                                                    |
| 1002 准张英原载手示<br>1002 建缩盘目翻粤系                                   | く直に接触発                                                                                                    |
| 1002 建築與景觀學系                                                   |                                                                                                    |
| 1002 創意產品設計學系                                                  | 【 4 (3 於 7 ) 1 ▼ 脚示欄位還取                                                                                                    |
| 1005 企業管理學系管理                                                  | 教視與緯度                                                                                                    |
| 1005 企業管理學系非常:                                                 | 投保序號 3286 投保人 處理狀態 在保 登錄人                                                                                                    |
| 1005 文學系碩士班                                                    | 市体 一工作 文件表示学習(位) な/退保/人素はない) 新聞計画内容(工作を発工作) 市体通知]                                                                                                    |
| 1005 文学系領土班                                                    |                                                                                                    |
|                                                                | a lands (***                                                                                                    |
| 1005 生死學系碩士班                                                   |                                                                                                    |
| 1005 生死學系碩士班                                                   | 劳制哭沪予阳朝火汗了口面来防土营卫过客更无论。"胡今湖火汗口香。                                                                                                    |
| 100ℓ 生死學系哲學與生i                                                 |                                                                                                    |
| 1006 生死學系哲學與生; ~                                               |                                                                                                    |
| 授                                                              | 1 28 20 21 22 ★1 28 ★1<br>結束 能行 販売 童弟 Xeel 新檜 級政 期時                                                                                                    |

**步驟八**:1.點選【異動紀錄/清冊】→2.點選【查詢紀錄】→3.按下【列印清冊】(按鈕須為彩色的才能點按)(自動轉出 WORD 檔-如圖一、圖二)→完成

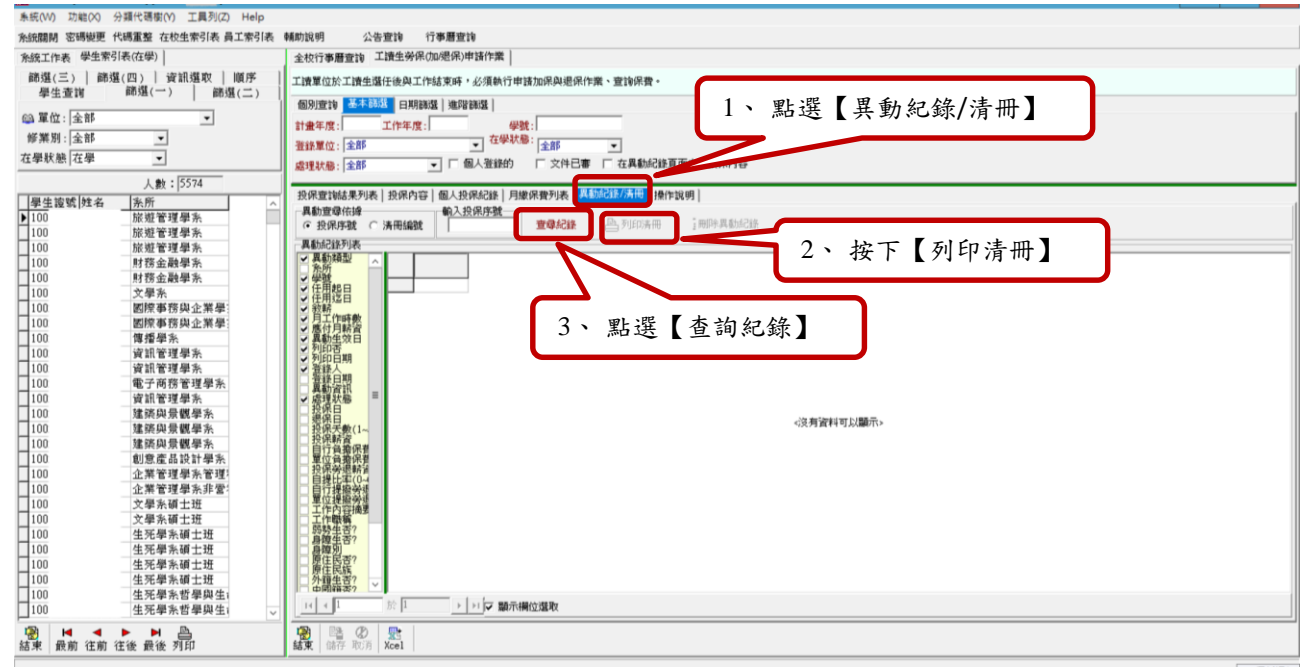

## 圖一:自動轉出 WORD-異動清冊

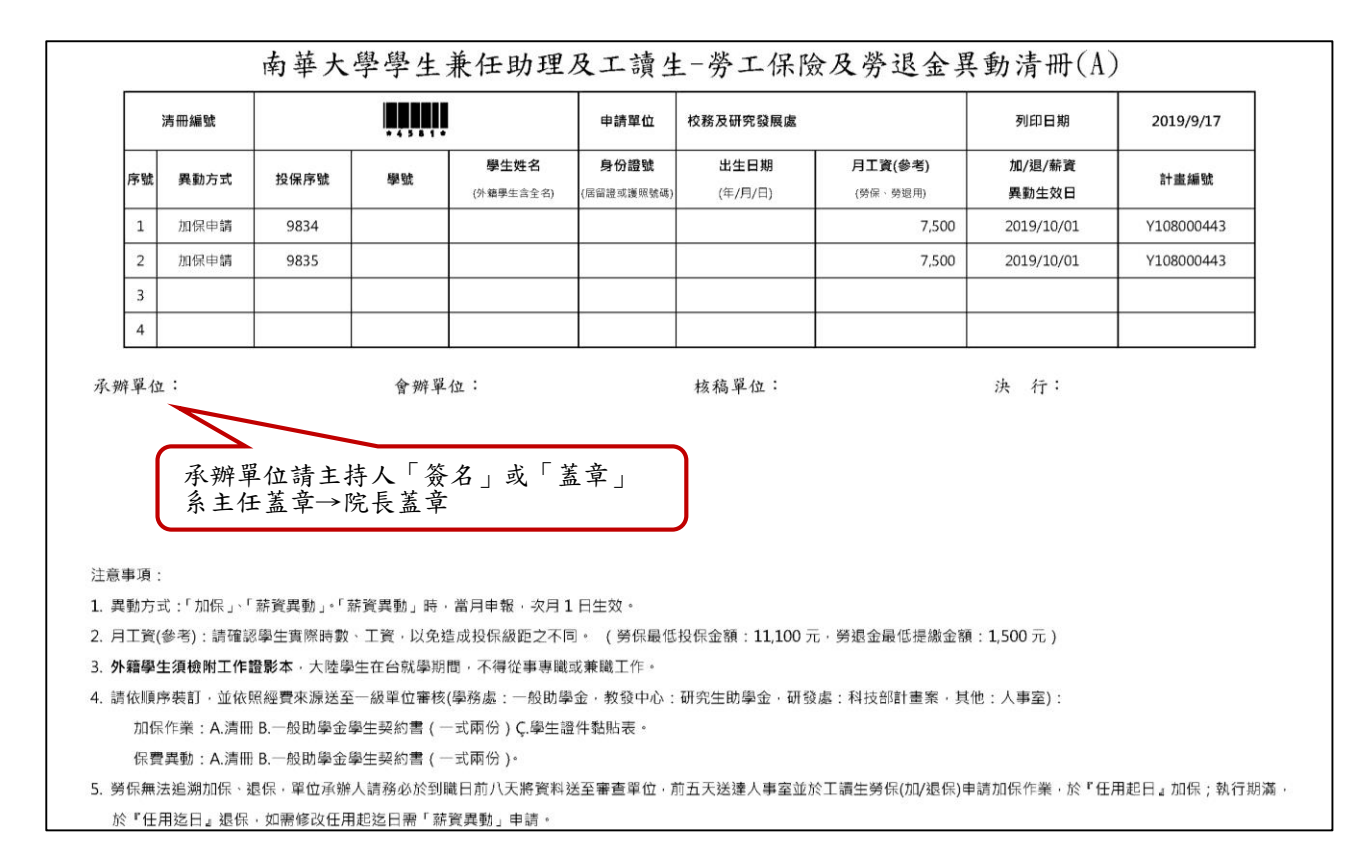

## 圖二:自動轉出 WORD-勞動契約書

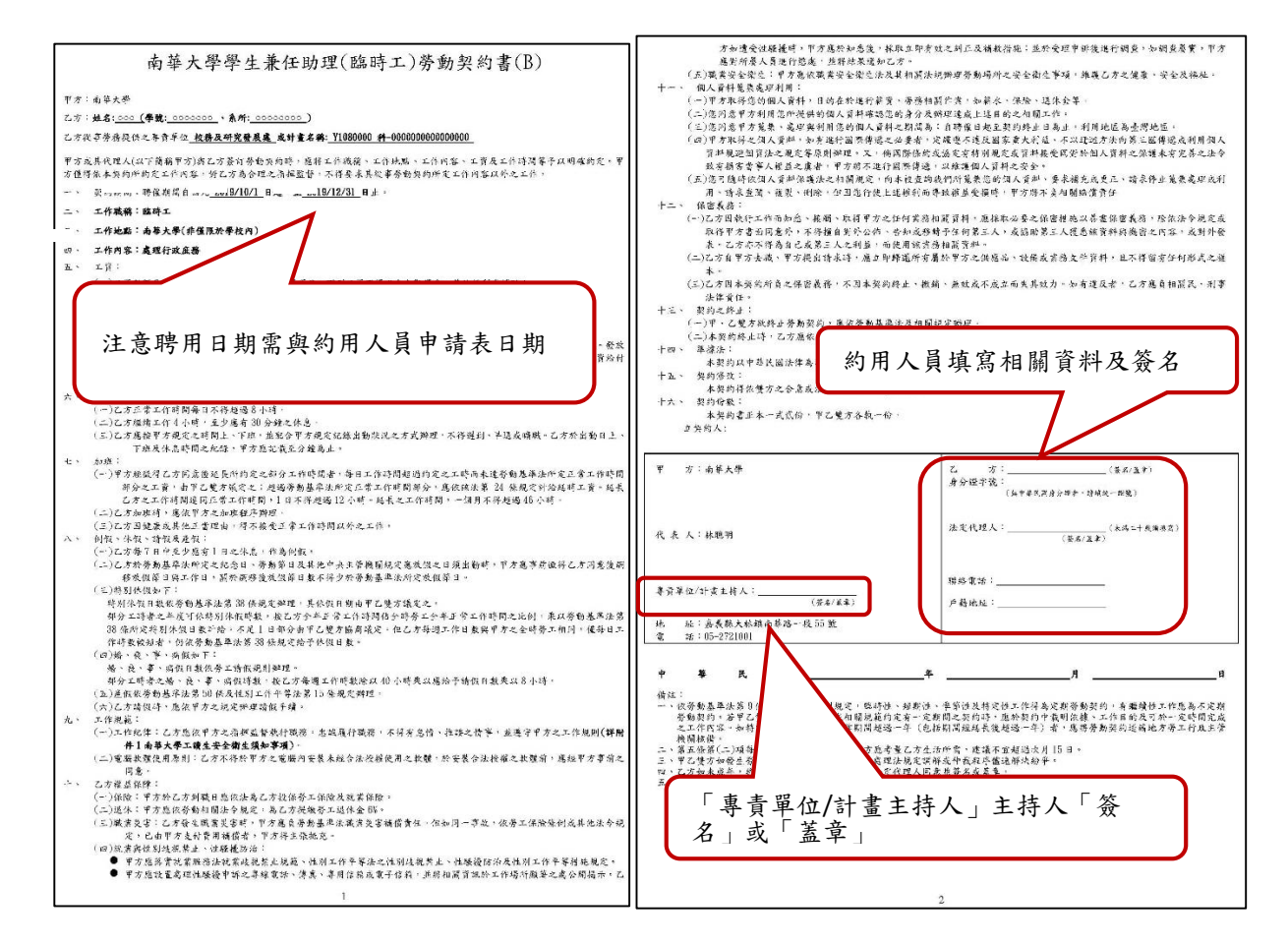

## (二)經費流用系統操作步驟

步驟一:進入校務行政 E 系統→1.點選【A6,預算管理】→2.點選【A64,年度預算核銷管理】 →3.點選【預算流用維護】→4.點選【新增】

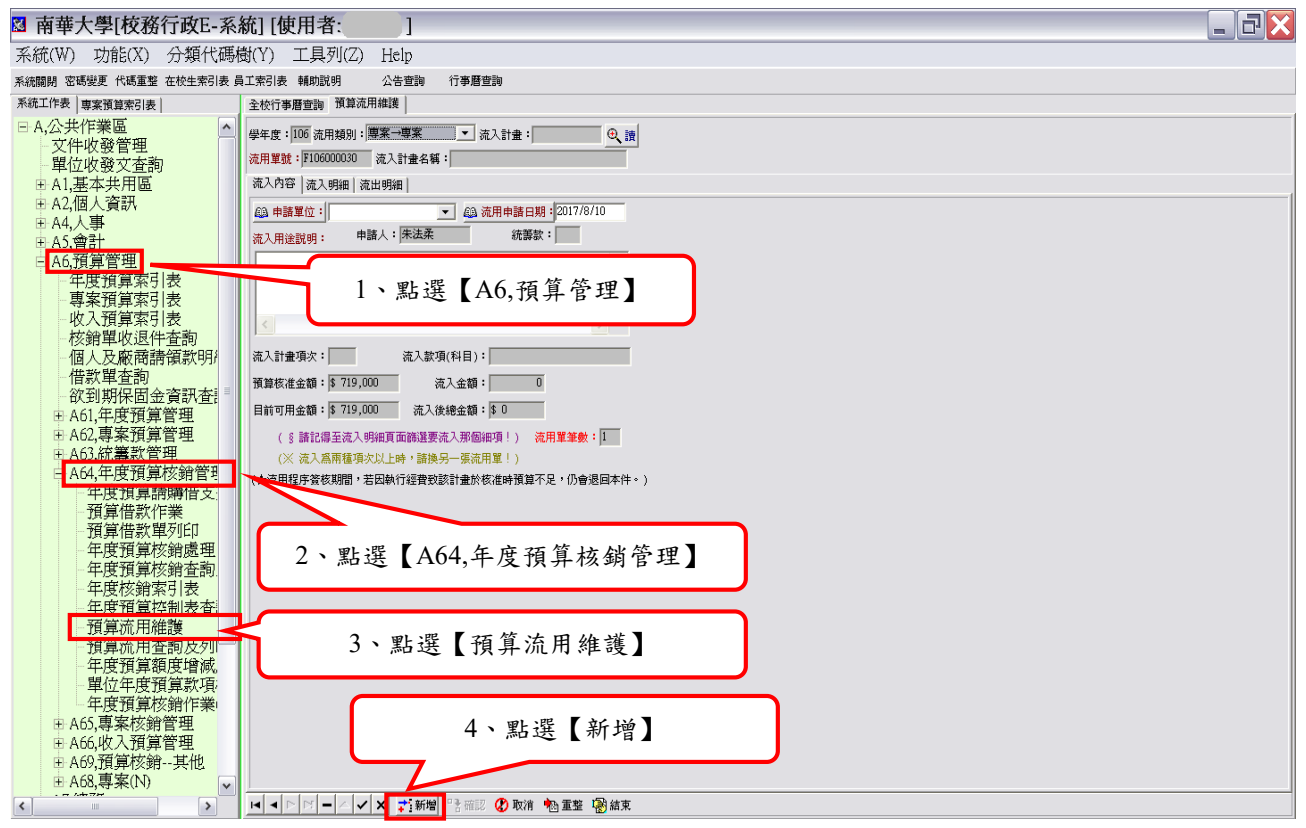

步驟二:1.在<u>流用類別</u>的下拉式選單選取【專案→專案】→2.在左方點選【系統工作表】 →3.選取【A6,預算管理】→選取「專案預算索引表」→4.點選計畫名稱→5.填寫流入用途說 明

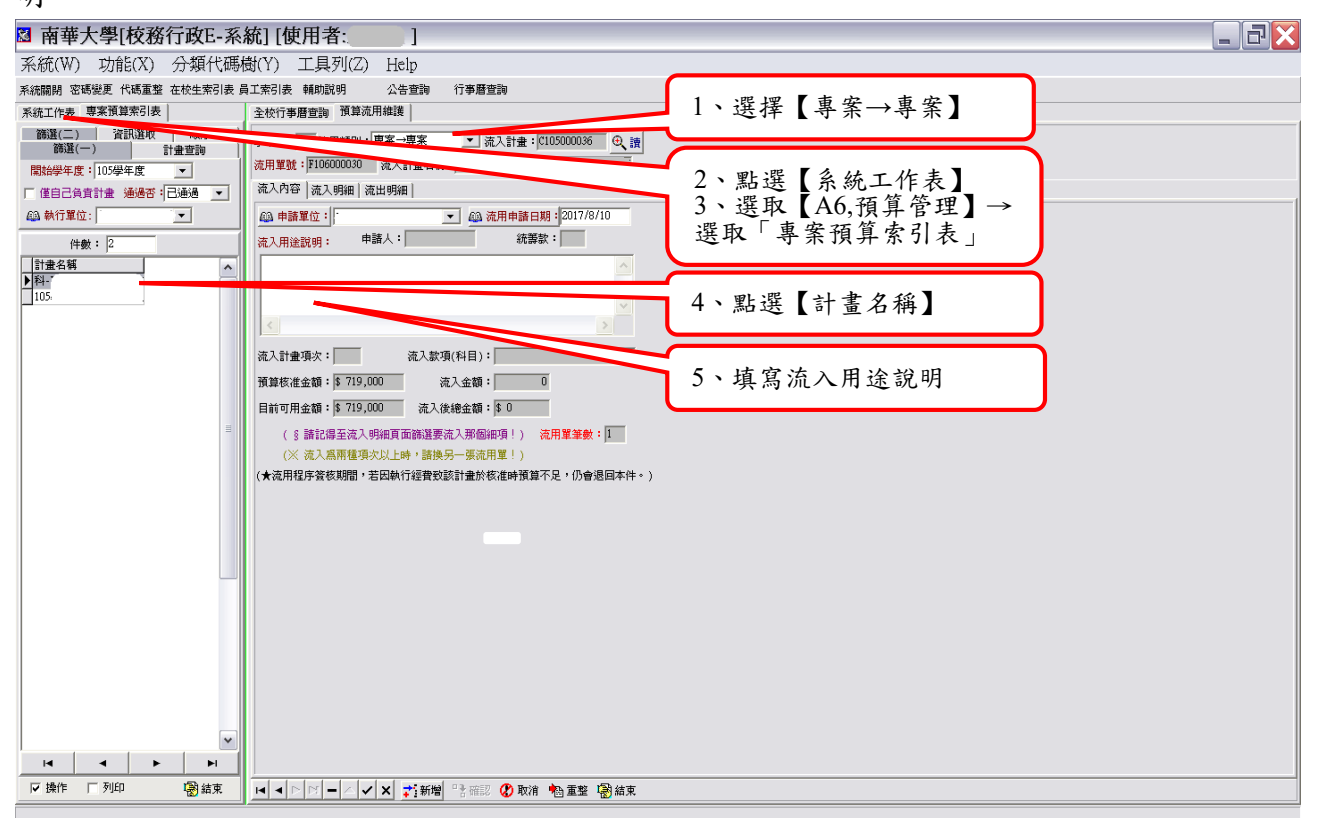

步驟三:1.進入【流入明細】→2.點選【流入項目】→3.點選【細項篩選】

| ☑ 南華大學[校務行政E-系                                     | 統] [使用者]                                                                                                    | - 7 X |
|----------------------------------------------------|----------------------------------------------------------------------------------------------------|-------|
| 系統(W) 功能(X) 分類代碼                                   | 樹(Y) 工具列(C)                                                                                                    |       |
| 系統關閉 密碼變更 代碼重整 在校生索引表                              | Traile Manage 1、進入【流入明細】                                                                                                    |       |
| 系統工作表專案預算索引表                                       | 全校行事曆宣詢 預算                                                                                                    |       |
| 篩選(二) 済訊選取 順序<br>篩選(一) 計畫查詢           簡批學年度:105學年度 | #年度:[100 流用類則:] → 流入計量:[0] 流入計量:4頁:: (流入計量:4頁:: (流入計量:4]: (流入計量:4]: (流入計量:4]: (流入計量:4]: (流入計量:4]: (流入計量:4]: (流入計量:4]: (流入計量:4]: (流入計量:4]: (流入計量:4]: (流入計量:4]: (流入計量:4]: (流入計量:4]: (流入計量:4]: (流入計量:4]: (流入計量:4]: (流入計量:4]: (流入計量:4]: (流入計量:4]: (流入計量:4]: (流入計]: (流入計量:4]: (流入計]: (流入計]: (流入計]: (流入計]: (流入計]: (流入計]: (流入計]: (流入計]: (流入計]: (流入計]: (流入計]: (流入計]: (流入計]: (流入計]: (流入計]: (流入計]: (流入計]: (流入計]: (流】: (流】: (流】: (流】: (流】: (流】: (流】: (流】: (流】: (流】: (流】: (流】: (流】: (流】: (流】: (流】: (流】: (流】: (流】: (流】: (流】: (流】: (流】: (流】: (流】: (流】: (流】: (流】: (流】: (流】: (流】: (流】: (流】: (流】: (流】: (流】: (流】: (流】: (流】: (流】: (流】: (流】: (流】: (流】: (流】: (流】: < |       |
| □ 僅自己負責計畫 通過否:已通過 ▼                                | 流入內容 流入明細   流出明細                                                                                                    |       |
| ▲ 執行單位: <b>▼</b>                                   | Planko         項次         款項項目         摘要         補助金額         資源                                                                                                    | ~     |
| (注動:2                                              | ▶ (105000036 1 王持費 研究主持費 120,000 120,000 120,000<br>C105000036 2 未準備   槽+147479* 0 0 0                                                                                                    |       |
|                                                    | □ 10300008 3 個士田研題土田研題、0       0       0       0         □ 10300008 4 研究人力倍、360,000       360,000       315,000         □ 10300008 5 幅山工資 間跡工資       0       0       0         □ 10300008 7 診験市工資       30,000       130,000         □ 10300008 6 目地開閉時間外遊飯骨、70,000       70,000       70,000         □ 10300008 6 目出開閉時間外遊飯骨、70,000       70,000       70,000         □ 10300008 9 管理費       管理費       39,000       39,000                                                                                                    |       |
|                                                    |                                                                                                    |       |
|                                                    |                                                                                                    | *     |
|                                                    |                                                                                                    |       |
|                                                    | 流入計畫項次: 1 流入款項(科目): 主持曹                                                                                                    |       |
|                                                    | 流入摘要:「研究主持費                                                                                                    |       |
| ~                                                  | 厚細項金額: 120,000                                                                                                    |       |
| H A F FI                                           | (※ 流入爲兩種項次以上時,諸換另一張流用單!)                                                                                                    |       |
| ▶ 操作 □ 列印 👘 結束                                     | <mark> ■  ■ ▶ ▶   - / / </mark>                                                                                                    |       |

步驟四:1.進入【流出明細】→2.由左邊【計畫名稱】帶入【流出計畫】→3.點選【流出項 目】→4.點選【細項篩選】→5.點選【流出金額】→6.填寫【可流出說明】,如:XXX費用 不足,由 XX費用流出至 XXX費→7.點選【細項存檔】→8.點選【確認】

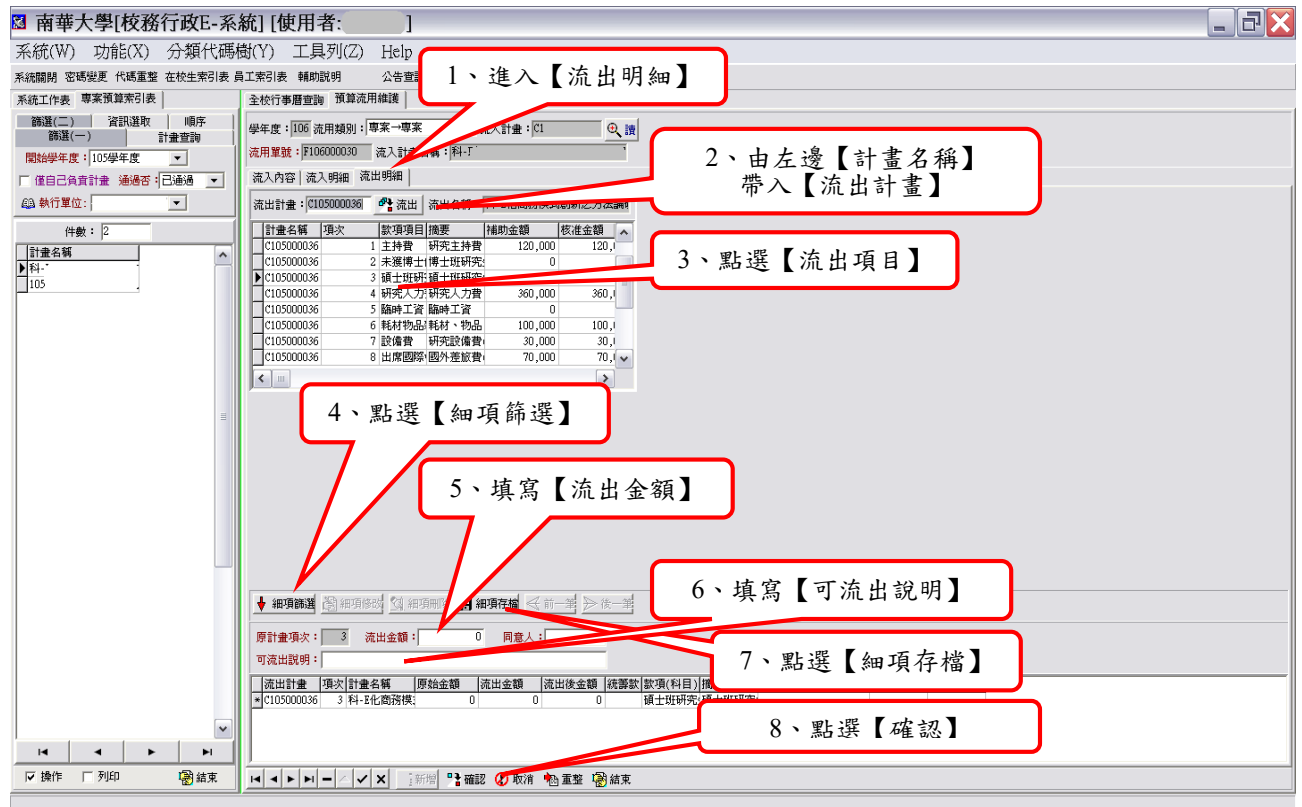

步驟五:1.點選【A6,預算管理】→2.點選【A64,年度預算核銷管理】→3.點選【預算流用查 詢及列印】→4.點擊下方箭頭選擇所屬流用單號→5.點選【列印】自動轉出 WORD 檔(如圖

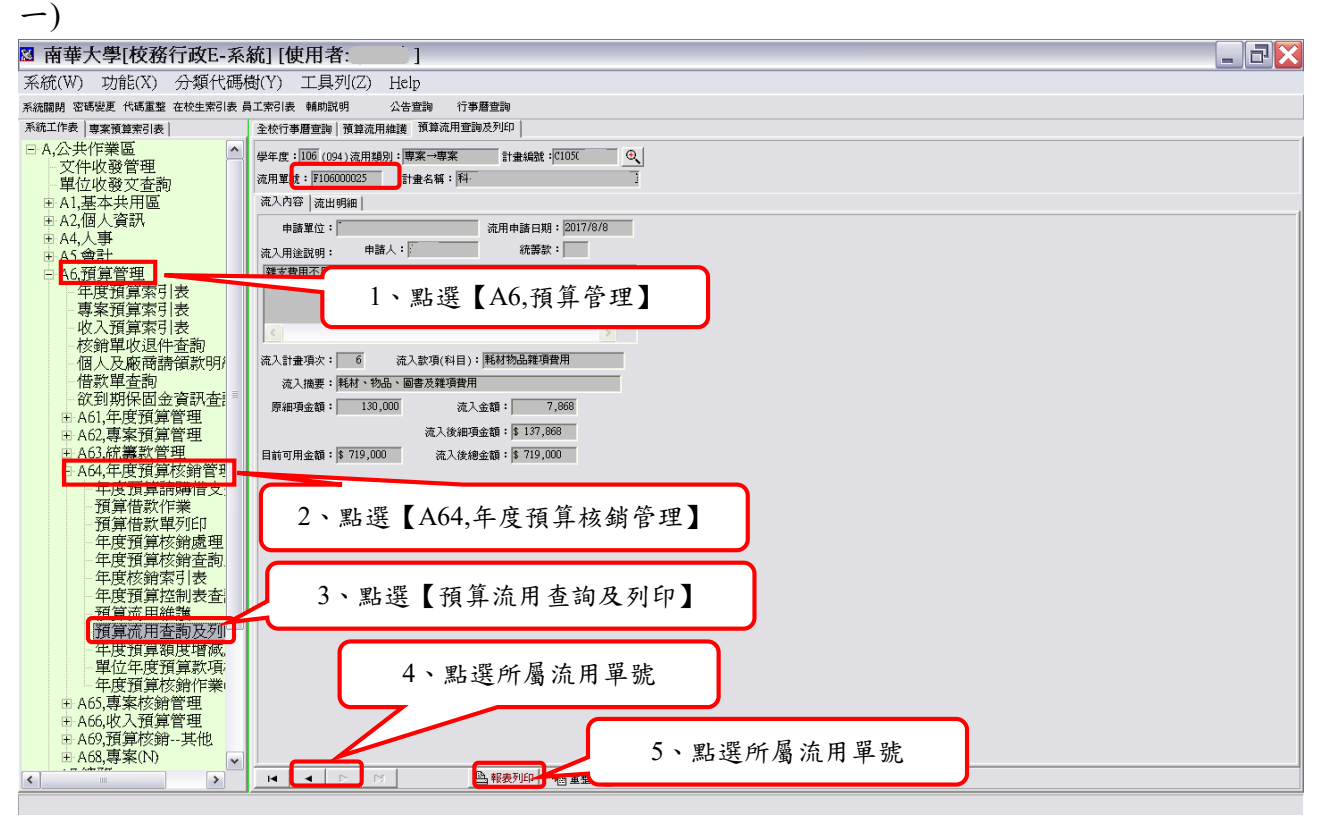

### 圖一:自動轉出 WORD-流用申請單

|                            | 106 學                    | 南華大<br>年度 <u>預算</u> | 學<br><u>流用</u> 申請單      |                      |
|----------------------------|--------------------------|---------------------|-------------------------|----------------------|
|                            |                          | 專案→專                |                         | 頁次:1/1               |
| 申請單位 3011 資言               | R管理學系                    | 單號                  | . 7 1 0 6 0 0 0 0 2 5 4 | 申請<br>  日期   106/8/8 |
| <b></b>                    | 36 <b>流入</b> 計劃名和<br>(A) | 1002-T\U/           | 97                      |                      |
| 流入款項<br>(科目) 耗材物品          | 雞項寶用                     | 流入金額                | 7, 868                  | 申請人 朱法柔              |
| 細項<br>項目金額 由 130,(         | 100 増加為→ 137,80          | 38 計畫<br>總金額        | 719,000 (周              | <b>計畫項目</b> 流用)      |
| 流入<br>用途說明<br>雜支費用         | 不足,由國外差旅費                | 流用 7868 元           |                         |                      |
| 原<br>項 <b>流出</b> 計畫編號<br>次 | :及名稱(B) 流出;              | 款項(科目)              | fag J                   | 頁金額                  |
| 8 C105000036 科-E<br>之方法論研  | 化高務模式創新出席國際              | 后会议差然费              | 由 70,000 流出             | 7,868 刺 62,132       |
| 可流出説明 雜支費                  | 用不足、由國外差核費。              | t人 7868 元           | 流用摘要 國外差核費(             | (出席國際學術會議)           |
|                            |                          |                     |                         |                      |
|                            | L                        |                     |                         |                      |
|                            | 主持人                      | 芸音-                 | →幺主任芸                   |                      |
|                            | - 工柄ハ<br>章→院             | 2長蓋:                | 章→會辦研                   | 2<br><del>7</del>    |
|                            | 發處                       |                     |                         |                      |
|                            |                          |                     |                         |                      |
| <b>今</b>                   |                          | 88                  | ¥T· φ /, 000            |                      |
| 計<br>備 →法田親庄装技             | WR PA                    | 264 th th th th     | ere. adamt              |                      |
| 往 A 00.04 / 2017 文 68      |                          |                     | T へ                     |                      |
| 承辦單位                       | 會辦單位                     | 會計当                 | E 核稿單位                  | 校長或授權代理人             |
|                            |                          |                     |                         |                      |
|                            |                          |                     |                         |                      |
|                            |                          |                     |                         |                      |